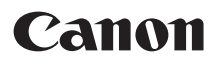

# **SELPHY** CP810 輕巧相片打印機

打印機使用者指南

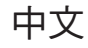

● 使用打印機之前,請先閱讀本指南,包括"安全注意事項"部份。

- ●請仔細閱讀本指南,以正確使用打印機。
- ●請妥善存放本指南,以供日後參考。

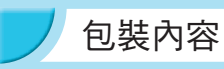

請使用[]方格檢查您的打印機包裝內是否包含下列物品。 如您發現物品不齊全,請聯絡您購買打印機的零售商。

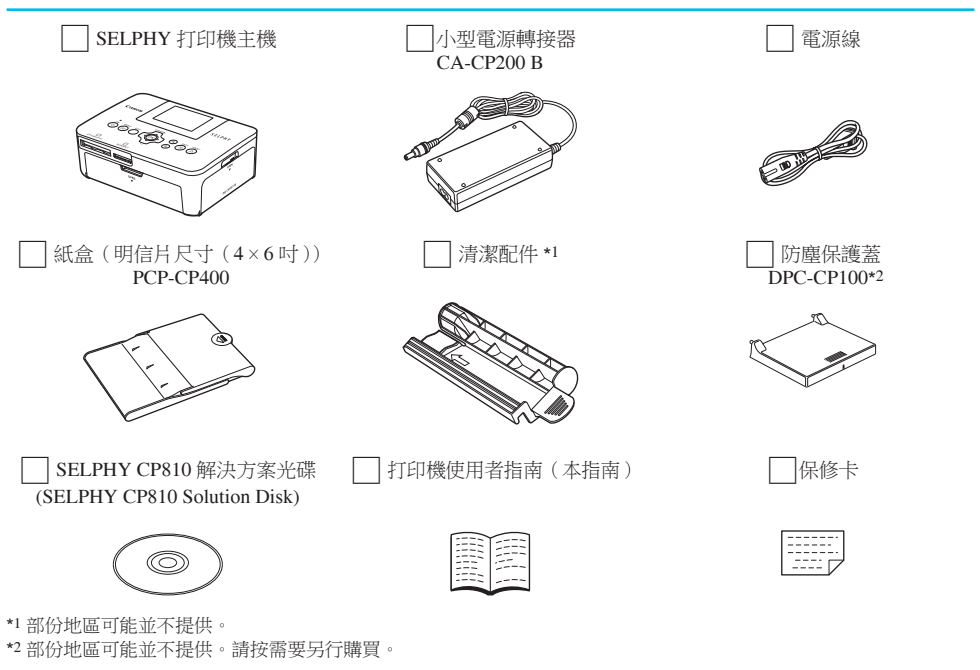

## 墨水及紙張(另行購買)

使用打印機之前,請確定已另外購買彩色墨盒/紙張套裝。

| 彩色墨盒/紙張套裝                  |           |     | 化雨如今                      |
|----------------------------|-----------|-----|---------------------------|
| 產品名稱                       | 紙張尺寸 打印份數 |     | 所希紅島                      |
| 彩色墨盒/紙張套裝 KP-36IP(明信片)     | 明信片尺寸     | 36  |                           |
| 彩色墨盒/紙張套裝 KP-72IN(相片紙)     |           | 72  | 紙盒 PCP-CP400(隨 SELPHY 提供) |
| 彩色墨盒/紙張套裝 KP-108IN(相片紙)    |           | 108 |                           |
| 彩色墨水 / 紙張組合 KL-36IP        | 1 D-b     | 36  | (紅会 DCDI_CD400*)          |
| 彩色墨水 / 紙張套裝 KL-36IP 3 包    | 上尺寸       | 108 | <u> M m FCFL-CF400</u>    |
| 彩色墨盒 / 紙張套裝 KC-36IP        |           | 36  |                           |
| 彩色墨盒/標貼套裝 KC-18IF(全頁標貼)    | 卡片尺寸      | 18  | 紙盒 PCC-CP400*             |
| 彩色墨盒/標貼套裝 KC-18IL(8 格標籤貼紙) |           | 18  |                           |

\* 與彩色墨盒 / 紙張套裝另行購買。 部份配件在某些地區可能沒有出售。

## 請先閱讀本節

- 本產品所打印的影像只供個人使用,未經版權持有人事先授權之前,請勿打印可能侵犯版權的影像。
- 本產品的保修服務範圍只限於原出售國家。如您在外地使用本打印機時發現問題,請將它及保修卡送回原 出售國家,向佳能客戶支援中心求助。
- 液晶螢幕是以非常精密的製造技術所生產的。螢幕上有99.99%以上的像素符合規格。但部份像素可能無法 正常顯示,或顯示紅點或黑點,這並不會影響打印影像的效果,亦不是故障。
- 在運送時,液晶螢幕上可能附有薄膠片用作保護,以防止刮花,請在使用打印機之前移除膠片。

## 本指南使用的符號

- 本打印機即 "SELPHY" 或 "打印機"。
- 文中的圖示代表 SELPHY 打印機按鍵。詳細說明,請參閱"控制鍵"(第6頁)
- 螢幕上所顯示的語言會顯示在[](方框)內。
- ①:應小心注意的事項。
- 🏹 : 代表提示及補充資訊。
- (p. xx):即參考頁數。xx 表示頁數。
- 本指南以全部功能為預設值作說明。
- 本打印機可使用多種類型的記憶卡,本指南統稱為記憶卡。

# / 目錄

| 輕巧相片打印機       | 1  |
|---------------|----|
| 包裝內容          | 2  |
| 墨水及紙張(另行購買)   | 2  |
| 請先閱讀本節        | 3  |
| 本指南使用的符號      | 3  |
| 安全注意事項        | 2  |
| 設定 SELPHY 打印機 | 5  |
| 部件指南          | (  |
| 螢幕顯示的資訊       | 7  |
| 入門指南          |    |
| 設定顯示的語言       | 11 |
| 兼容的記憶卡及記憶卡插槽  | 12 |
| 打印的影像         | 12 |
| 選擇及打印影像       | 13 |
| 打印全部影像        | 16 |
| 存放打印件         | 17 |
| 打印後清潔打印機      | 17 |
| 保養打印機         | 17 |
| 裁切及打印影像       | 18 |
| 打印證件相片        | 19 |
|               |    |

| 打印不同類型的影像                | 21 |
|--------------------------|----|
| 打印電腦的影像                  | 26 |
| 安裝及啟動軟件                  | 28 |
| 使用軟件打印影像                 | 30 |
| 打印數碼相機的影像                | 32 |
| 使用數碼相機指定的打印影像設定(DPOF 打印) | 33 |
| 無法使用電源插座時的打印方法           | 34 |
| 疑難排解                     | 35 |
| 規格                       | 37 |
| 使用 SELPHY 的注意事項          | 39 |

## 安全注意事項

- 使用本產品之前,請確定您已閱讀下列的安全注意事項。請確定您操作產品的方法是正確的。
- 以下數頁內的安全注意事項旨在避免造成自己、他人或器材的傷害或損毀。
- 請同時參閱隨其他另購配件提供的指南。

## ▲ 警告

表示可能會導致嚴重傷亡。

請存放本器材於兒童與嬰兒無法觸碰的地方

電源線如纏繞在兒童的脖子上可能導致窒息。

- 請只使用建議的電源
- 請勿嘗試將產品拆開、改裝或加熱
- 避免使產品丟落地上或受猛烈撞擊
- 要避免受傷,請勿在打印機跌下或損毀時觸碰打印機的內部
- 如產品冒煙、發出異味或有其他異常,請立刻停止操作產品
- 請勿使用有機溶劑,如酒精、苯或油漆稀釋劑清潔器材
- 請勿讓產品接觸到水(如海水)或其他液體
- 請勿讓任何液體或異物進入打印機

否則可能會導致觸電或火警。

如有液體濺入產品內部,請拔除電源插座上的電源線,然後聯絡零售商或佳能客戶支援中心。

請勿在閃電期間觸碰打印機或電源插頭

否則可能會導致火警或觸電。請立刻停止使用器材,並遠離器材。

- 請定期拔除電源線,並使用乾布清除插頭、電源插座及四周的灰塵
- 請勿使用濕手觸碰電源線
- 使用器材時,請勿使用超出電源插座或電線附件的額定電量。請勿使用損毀的電源線或插頭,或沒有完全 插入電源插座
- 請避免端子或插頭接觸到金屬物件(如針或鑰匙)或污漬
- 請勿剪斷、損壞、改裝或將重物置於電源線上

否則可能會導致觸電或火警。

● 請勿在不支援資料光碟的 CD 唱機中播放提供的光碟 使用音響 CD 唱機播放光碟可能會損壞揚聲器,使用耳機聆聽在音響 CD 唱機播放的資料光碟時,如聲音太大,也 可能導致聽覺受損。

▲ 注意

表示可能會導致受傷。

請勿將雙手伸入打印機的內部

請確保將 SELPHY 打印機放置在安全的地方,以避免電源線纏繞打印機以上提及的動作會導致受傷或損壞打印機。

請避免在下列地方使用、放置或存放打印機:
 猛烈陽光照射的地方。
 温度高於 40 °C(104 °F)的地方。
 潮濕或多塵的地方。
 有強烈震動的地方。
 否則可能會導致打印機或轉接器過熱,造成觸電、灼傷或火警。
 高溫可能會導致轉接器或打印機的外殼變形。

注意

#### 不使用打印機時,請拔除電源插座上的電源線

● 使用打印機時,請勿在打印機上放置任何物件,如衣服

如長時間連接電源,可能會導致本打印機過熱、變形及火警。

如圖所示,即使紙張上只有一部份有影像,其他部份均為空白,但請切勿使用該紙張再打印 重複使用已打印過的紙張會導致墨水紙黏在該紙張上,或導致卡紙及損壞打印機。

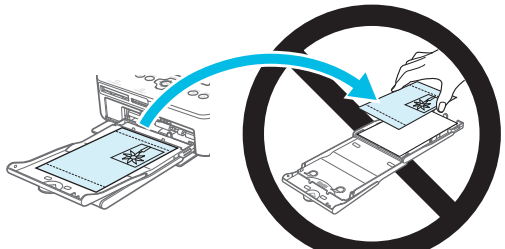

#### 請勿在打印期間拔除電源線

如您意外關機,請再次開機,然後等待紙張退出。如卡紙,請聯絡零售商或佳能客戶支援中心。請勿強行拉出卡著的紙張,否則可能會損壞打印機。

 請勿在接近會產生磁場的裝置,如摩打或多塵的地方使用打印機 不則可任命道劲打印機份倍。

否則可能會導致打印機故障。

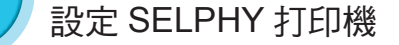

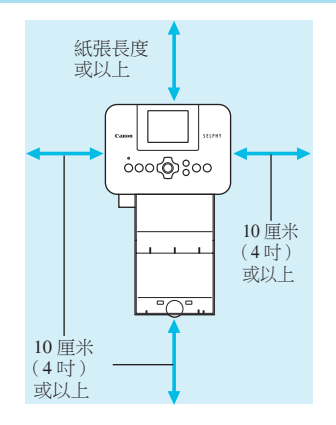

- 請將 SELPHY 放在平穩及平坦的表面,如書桌。請勿放在 不穩或傾斜的表面上。
  - 請在 SELPHY 與其他會產生電磁波或磁場的裝置之間保留 最少1米(3呎)的距離。
- 請確保在 SELPHY 的四周保留最少 10 厘米(4 吋)的空間。
- 由於打印時紙張會在 SELPHY 前後進出,請確保在 SELPHY 的後方預留最少一張紙長度的空間。

請勿在接近會產生磁場的裝置,如摩打或多塵的地方使用 SELPHY,否則可能會導致打印機故障。
 請勿將打印機放置在電視或收音機附近,否則可能會導致打印機故障。

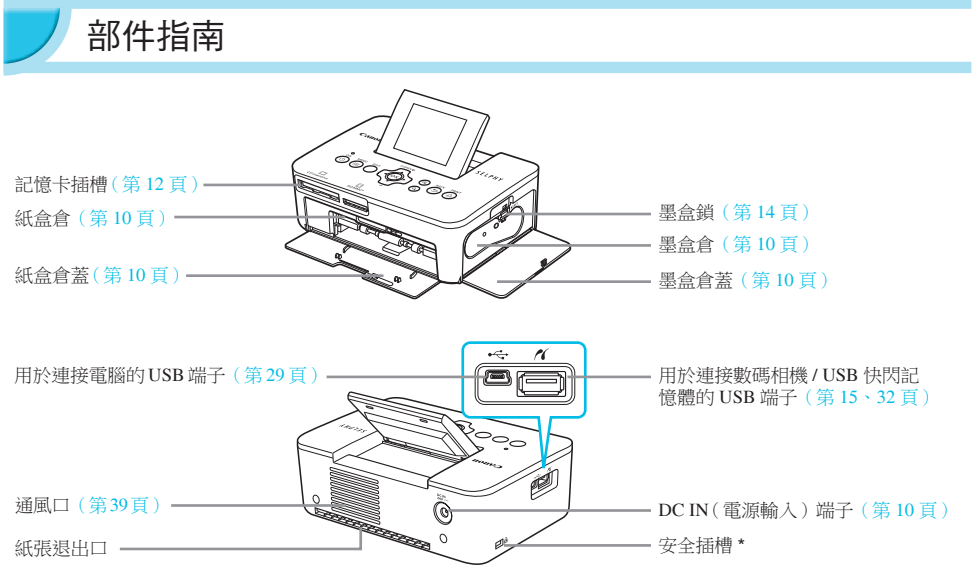

\* 您可以將安全接線,如 Kensington 鎖連接到此插槽。

控制鍵

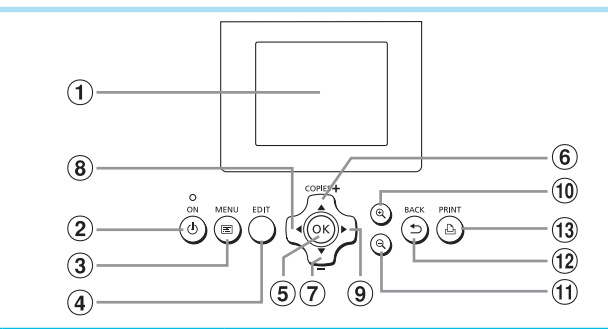

| 本    | 指南使用的<br>符號 | 名稱          | 功能                          |
|------|-------------|-------------|-----------------------------|
| 1    | —           | 螢幕(液晶螢幕)    | 顯示影像、設定螢幕或錯誤提示(第36頁)。       |
| 2    | ወ           | 電源鍵         | 開啟或關閉 SELPHY 的電源 (第11頁)。    |
| 3    | E           | MENU(選單)鍵   | 顯示選單畫面(第11頁)。               |
| 4    | —           | EDIT(編輯)鍵   | 顯示編輯選單及旋轉裁切框。               |
| 5    | ОК          | OK(確定)鍵     | 設定所選項目。                     |
| 6    |             | 上方 /+ 打印份數鍵 | 长守打印八册, 恐惧机宁省日,             |
| 7    | ▼           | 下方 /- 打印份數鍵 | 怕 <b>止</b> 打印[历数 , 选择政止項日 。 |
| 8    | •           | 左方鍵         | 扣佈彭海,繼軍犯守。                  |
| 9    |             | 右方鍵         | ·//换影/像,安丈設定。               |
| 10   | € <b>、</b>  | 放大鍵         | 切换顯示,放大裁切框。                 |
| 1    | Q           | 縮小鍵         | 切换顯示,縮小裁切框。                 |
| (12) | t           | BACK(返回)鍵   | 返回前一個畫面(第21頁),取消打印(第14頁)。   |
| (13) | ß           | PRINT(打印)鍵  | 開始打印 (第 14 頁)。              |

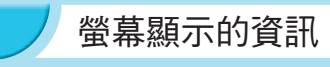

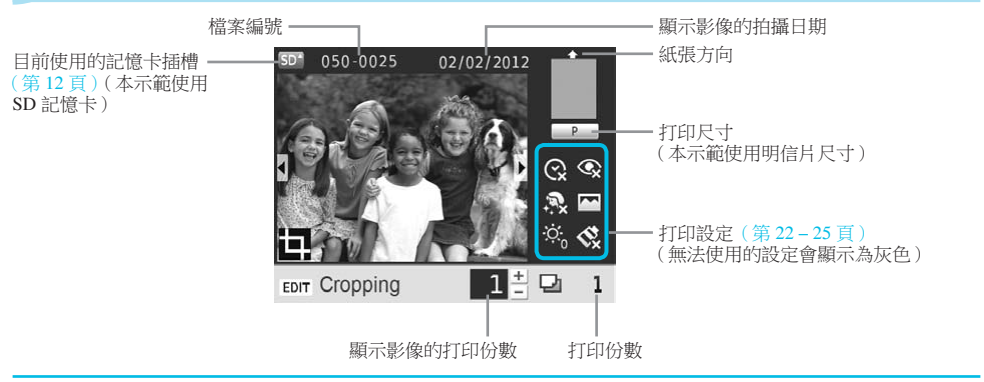

#### 切換螢幕的顯示

您可以按下 **①** 鍵以全螢幕模式顯示影像,又或將畫面分開四格。如您以全螢幕模式顯示影像,畫面亦會顯示代表打印範圍的方框。

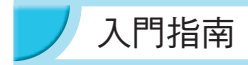

打印影像的準備工作。本示範使用另行購買的明信片尺寸(4×6吋)彩色墨盒/紙張套裝(第2頁),但您亦可以使用其他尺寸的墨盒及紙張套裝。

請小心避免讓紙張沾上塵埃,否則可能會令打印的相片上出現條紋,或造成打印機故障(第5頁)。

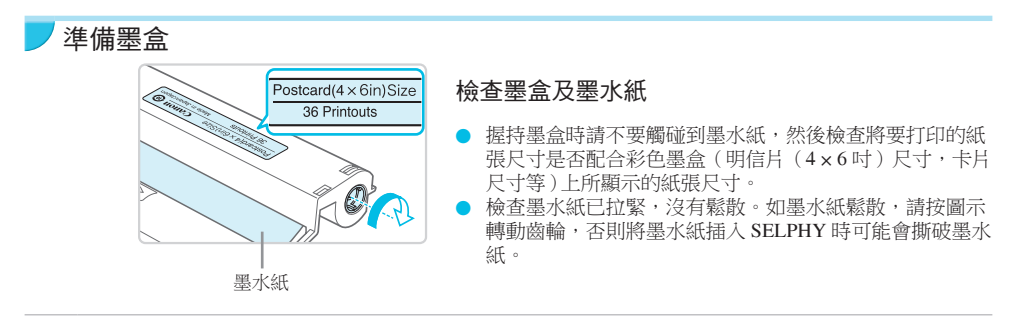

 請勿觸碰墨水紙、用沾濕的雙手握持墨盒,又或使墨水紙沾上灰塵或污漬。污漬或水點可能會使相 片上出現條紋、導致打印質素不佳、墨水紙撕破或導致打印機故障(第5頁)。

拉緊墨水紙時,請輕輕轉動齒輪,切換強行大力轉動。強行轉動齒輪可能會撕破墨水紙或在完成打印之前耗盡墨水紙,導致無法完全用盡所有紙張。

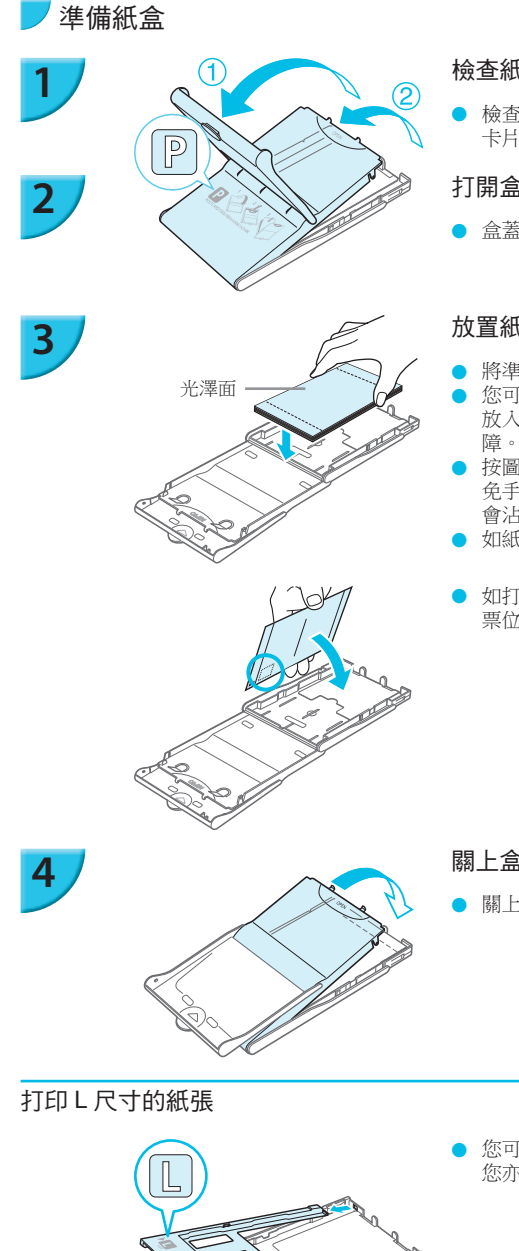

### 檢杳紙張尺寸

● 檢查已準備的墨盒及紙盒顯示的尺寸(明信片(4×6吋), 卡片尺寸等)是否配合。

### 打開盒蓋

盒蓋分開兩層。請先打開外蓋①,然後打開內蓋②。

### 放置紙張

- 將準備的紙張放入紙盒。
- 您可以在紙盒內放入18張或以下數量的紙張。在紙盒內 放入19 張或以上數量的紙張可能會損毀打印機或導致故
- 按圖示方式握持紙張,並以光澤面向上放入紙盒。(請避 免手指觸碰到紙張的打印面 (光澤面), 否則打印件可能 會沾污。)
- 如紙張有保護頁,請先移除保護頁,並只將紙張放入紙盒。
- 如打印的明信片尺寸紙張有郵票位置,請按圖示方式以郵 票位置向内蓋的方向插入紙張。

關上盒蓋

關上內蓋直至聽到卡一聲,打印時保持外蓋開啟。

- 您可以使用另行購買的 PCPL-CP400, 打印 L 尺寸的紙張。 您亦可以按圖示移除轉接器,然後打印明信片尺寸的紙張。

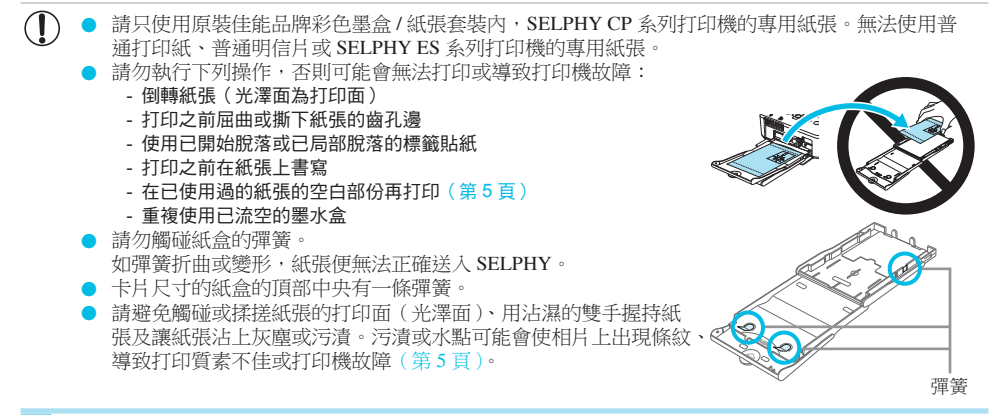

### > 安裝防塵保護蓋

您可以安裝防塵保護蓋 DPC-CP100 ·以避免紙張積聚灰塵或污垢。部份地區可能並不隨打印機提供防塵保護蓋,請按需要另行購買。

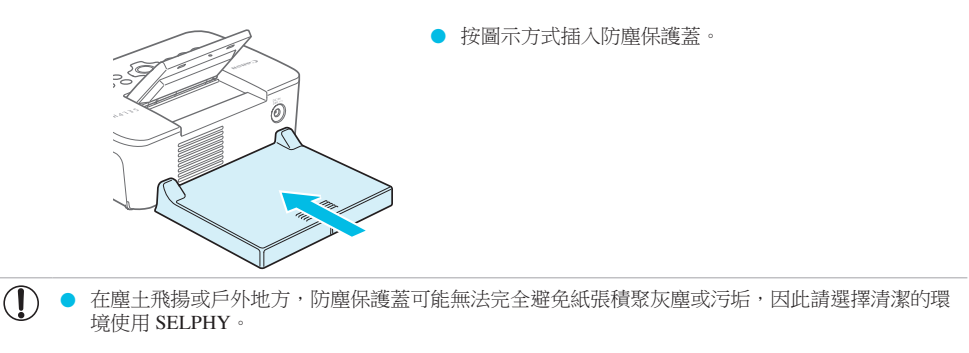

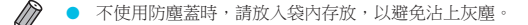

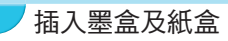

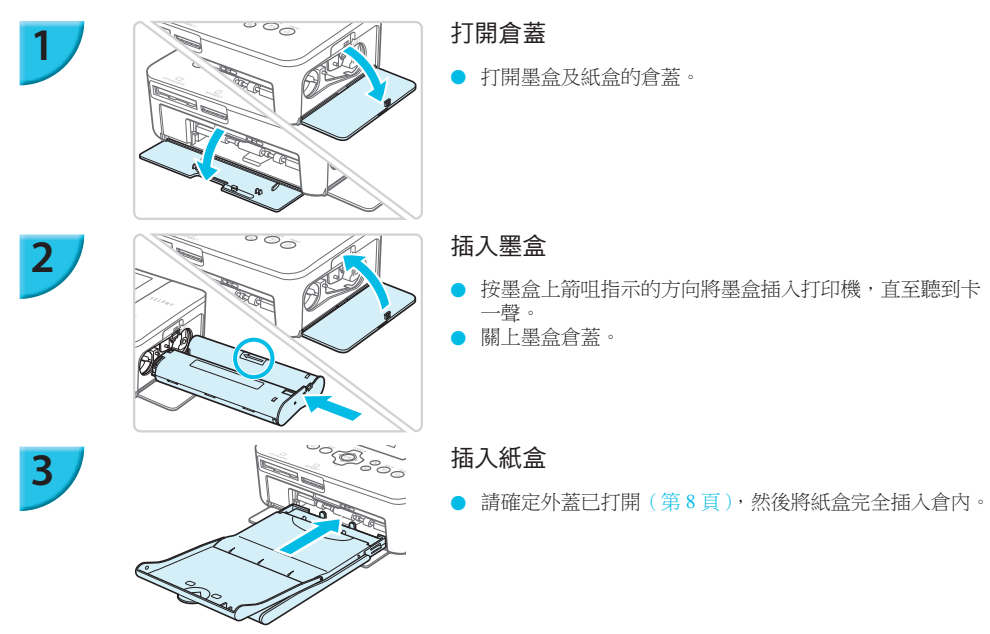

▶ 連接電源

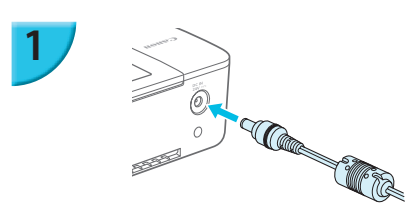

2

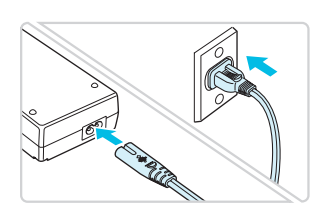

接上電源線

將電源線接上小型電源轉接器,然後將另一端接上電源插座。

將小型電源轉接器的接線插入 SELPHY
 ●將小型電源轉接器的插頭完全插入 SELPHY。

## 設定顯示的語言

您可以變更在液晶螢幕上選單及提示的顯示語言。預設值為英文。

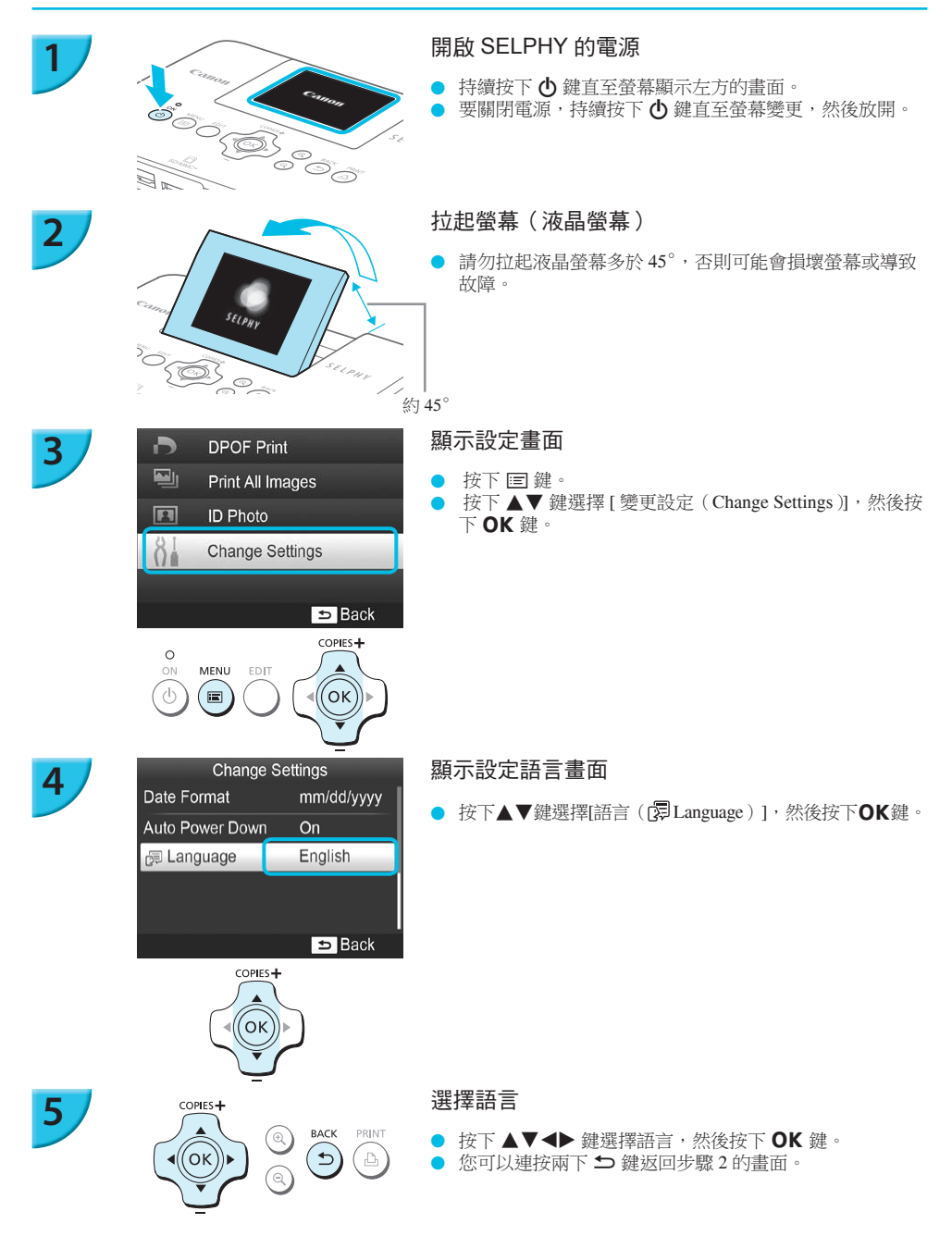

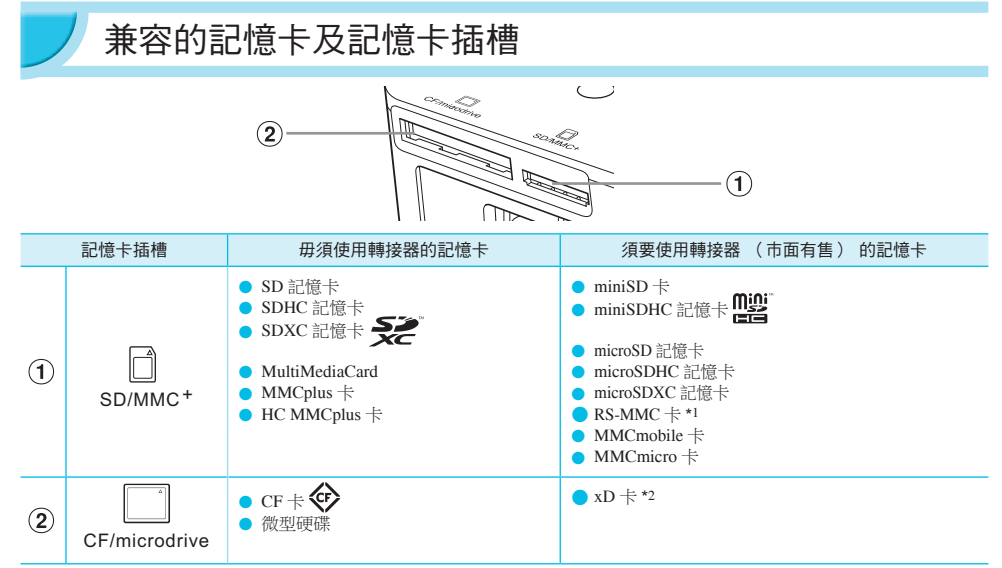

\*1 "RS-MMC" 即尺寸較小的 MultiMediaCard 的縮寫。 \*2 可使用 Fuifelm 公司制造的轉接器 DPC CF 操作。

\*2 可使用 Fujifilm 公司製造的轉接器 DPC-CF 操作。

對於須要使用轉接器的記憶卡,請確定先將記憶卡插入轉接器,才將轉接器插入適合的記憶卡插槽。
 如您沒有先將記憶卡插入轉接器,而直接將記憶卡插入記憶卡插槽,則可能無法從打印機取出記憶卡。

● 建議使用拍攝影像的裝置格式化記憶卡,因打印機可能無法識別使用電腦格式化的記憶卡。

有關使用注意事項,請參閱隨記憶卡及轉接器提供的使用者指南。

### ▼ 有關 USB 快閃記憶體

將市面有售的 USB 快閃記憶體連接到 SELPHY,即可以打印影像(第15頁)。

## 打印的影像

SELPHY 可打印符合 Exif 標準的 JPEG 影像。

• 本打印機可能無法正確顯示或打印不規則尺寸的影像或曾使用電腦編輯的影像。

Ø

## 選擇及打印影像

您可以選擇要打印的影像,並指定打印份數。本部份使用 SD 記憶卡作示範,但您可以使用相同的步驟打印其 他記憶卡的影像。

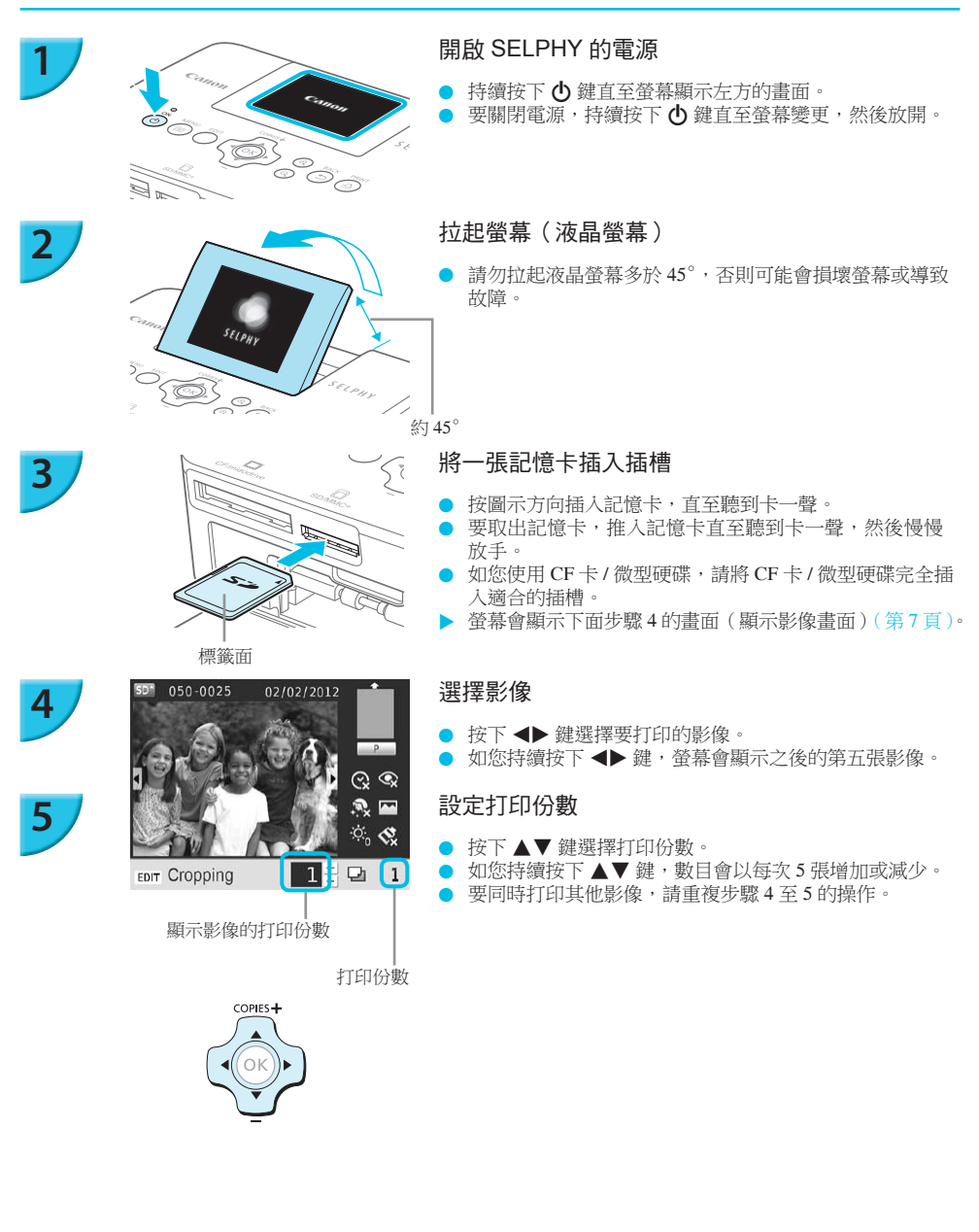

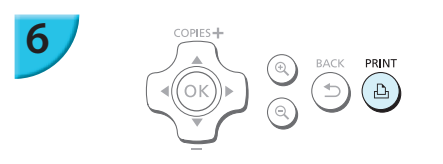

打印影像

- 按下 🔓 鍵開始打印。
- 打印時,紙張會在 SELPHY 的後方來回移動數次。請勿觸碰紙張,直至打印完畢,打印件最後會集合在出紙盤(紙盒的外蓋)。
- 請勿讓出紙盤堆積 19 張或以上的打印件。
- 打印時,您可以按下 ᠫ 鍵取消打印。

### 插入紙張

- 如螢幕顯示紙張耗盡的提示,請在 SELPHY 保持開機的情況下拉出紙盒。
- 加入新紙張(第8頁),然後將紙盒重新插入SELPHY (第10頁)。

更換墨盒

- 如螢幕顯示墨水耗盡的提示,請在 SELPHY 保持開機的情況下打開墨盒倉蓋。
- 如您按圖示的方向推按墨盒鎖,墨盒即會彈出。插入新的 墨盒(第7、10頁)。
- 請勿在打印期間或開啟打印機的電源時聽到打印機的操作聲音後立刻拉出紙盒、打開墨盒倉蓋或取出記憶卡,否則可能會導致打印機故障。
  - 按下 ➡ 鍵取消打印。按下電源鍵並不可以取消打印;如您拔除插頭以中斷電源,更有可能會損壞 打印機。
- 如記憶卡存有大量影像,則在步驟4須要等候一段時間螢幕才會顯示影像。
  - 如螢幕顯示 [ 啟動 DPOF 打印 ( Start DPOF printing )],請參閱 "使用數碼相機指定的設定打印影像 ( DPOF 打印 ) ( 第 33 頁 )。
  - 您每次可以打印多達 99 張影像,並在步驟 4 及 5 指定每張影像打印多達 99 份。但您無法指定 999 張影像以上 (第 35 頁)。

### 避免不完整的打印件

請注意下列事項,以避免在完成打印之前,因墨水耗盡而浪費剩餘的紙張。

- 請勿在拉緊墨水紙時過份轉動齒輪(第7頁)。
- 務必以按下 ᅿ 鍵的方式取消打印,並請勿在按下 ᅿ 鍵之前關機 (步驟 6)。

如螢幕顯示紙張耗盡的提示,請在保持開機的情況下加入紙張(步驟7)或按下 5 鍵取消打印(步驟6)。 視乎打印況,即使您已按上述的指示操作,部份情況下您亦可能無法避免因墨水耗盡而打印件未完成打印。

8

## 「打印 USB 快閃記憶體的影像

您不但可以打印記憶卡內的影像,亦可以打印市面有售 USB 快閃記憶體內的影像。

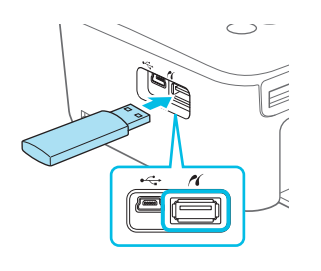

### 插入 USB 快閃記憶體

● 如圖示插入 USB 快閃記憶體。

• 其他步驟與打印記憶卡內影像的操作相同(第13-14頁)。

視乎 USB 快閃記憶體的品牌,使用的 USB 快閃記憶體可能會難於插入或移除,又或可能無法正常操作。
 有關使用的注意事項,請參閱隨 USB 快閃記憶體提供的使用者指南。

### 7 打印一份所選影像

透過簡單操作,即可以打印一份所選影像。

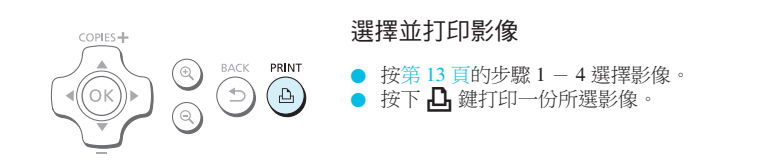

如您已按第13頁的步驟4至5指定影像及打印份數,即使您執行上述操作,SELPHY亦會按指示打印。因此,請在執行這個步驟之前,確定已在第13頁的步驟4將打印份數設定為"0"。

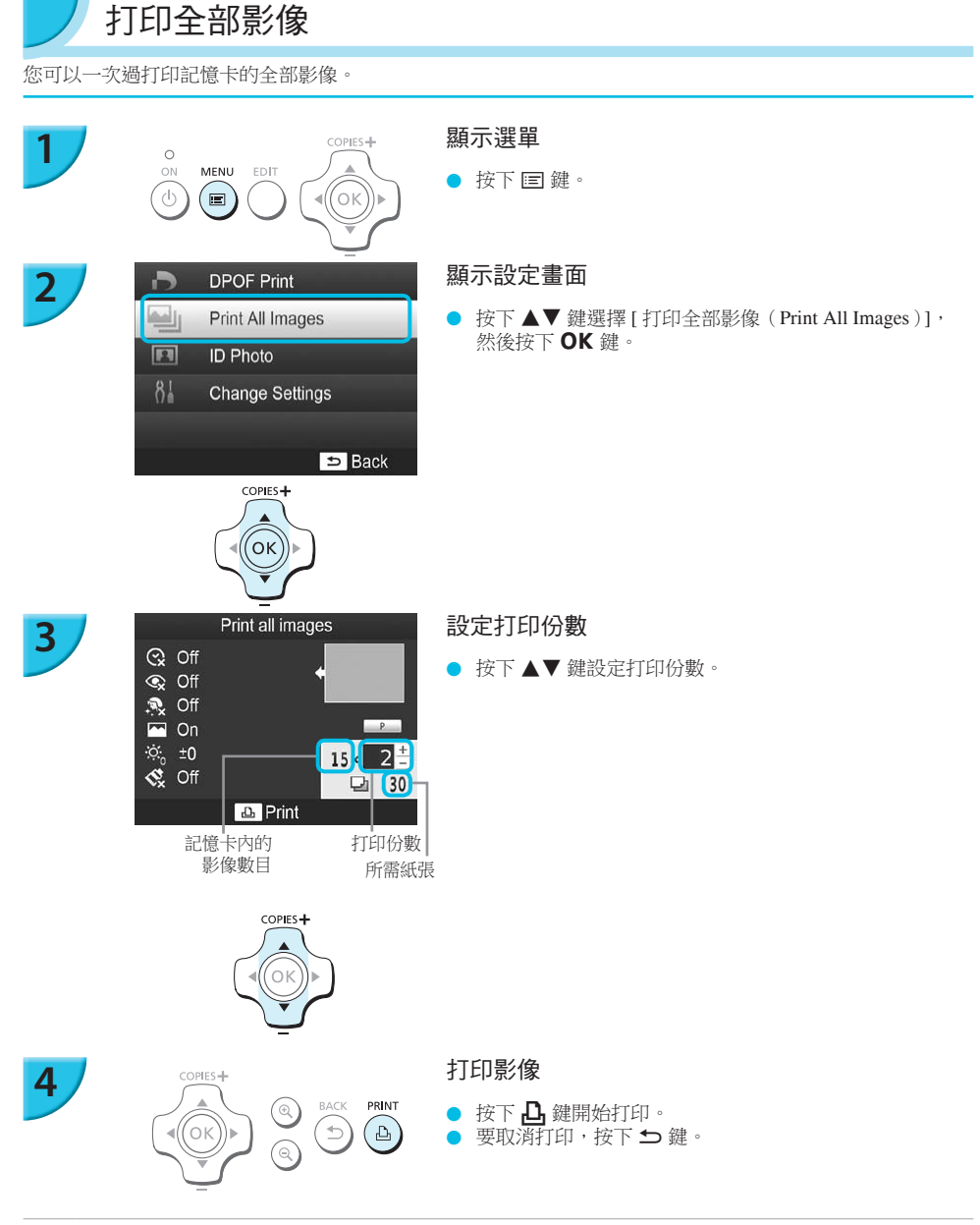

● 如記憶卡內有多於1000張影像,打印機則只會按最近的拍攝日期順序打印999份。

您可以在步驟3指定打印多達99份。但如記憶卡內的影像數目與打印份數相乘後超出999,則無法指定數值。
 (例如,如記憶卡包括100張影像,您最多只可指定打印9份。)

Ø

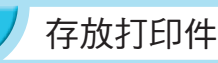

的相簿。

- 如打印件的兩側有齒孔邊,您可以先摺曲齒孔邊然後撕下。
- 如要在打印件上書寫,請使用油性筆。
- 要避免打印件變色,請勿將打印件存放在溫度超過40°C(104°F)、潮濕、多 塵或陽光直接照射的地方。
- 請避免下列事項因為它們可能會導致打印件變色、褪色或滲色:在打印面上貼上任何種類的黏性膠帶貼;讓打印面接觸到乙烯基或塑膠材料;在打印面上使用酒精或其他揮發性溶劑;長時間緊壓其他表面或物件於打印面上。
  如您希望將打印件放入相簿內存放,請選擇尼龍、聚丙烯或玻璃紙質料袋套
- 參色:在打印面上 膠材料;在打印面 件於打印面上。 或玻璃紙質料袋套
- 視乎存放環境,打印件的顏色可能會隨時間改變。佳能對色彩改變不負任何責任。

## 打印後清潔打印機

- ① 關閉 SELPHY 的電源 (第 11 頁 ), 然後取出記憶卡或 USB 快閃記憶體。
- ② 按平螢幕(液晶螢幕)以存放打印機。
- ③ 拔除電源插座上的電源線,然後拔除 SELPHY 的轉接器插頭。
  - 如小型電源轉接器很熱,請先讓它冷卻後才存放。
- ④ 取出紙盒,然後關上紙盒倉蓋。將剩餘的紙張留在紙盒內,然後將紙盒存放在陰暗、無塵及乾燥的地方。
  - 將墨盒留在 SELPHY 內。
  - 以水平方式存放 SELPHY 於陰暗無塵的地方。灰塵及污漬可能會使相片上出現白色條紋或導致打印機 故障。
- 如您有兩個或以上的墨盒,請將一盒留在 SELPHY 內,然後將另一盒留在包裝袋或保護袋內,並存 放在陰暗無塵的地方。
  - ▶ 存放新的紙盒及墨盒時,請避免打開包裝袋,然後存放在陰暗的地方。

## 保養打印機

要避免灰塵及污漬導致相片上出現條紋,並保持最佳的打印質素,請定期在打印之前或更換墨盒時使用提供的 清潔配件清潔 SELPHY(第2頁)。請注意,部份地區可能並不隨打印機提供清潔配件。

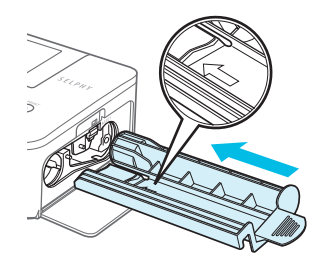

### 清潔 SELPHY

- 如打印機裝有墨盒,請移除墨盒。
- 如圖按箭頭向上的方式完全插入清潔配件,然後拉出。重 複這個動作數次。
- ▶ 清潔後,請將清潔配件放入袋內存放,以避免沾上灰塵。

● 請勿觸碰清潔配件的白色部份,否則其性能可能會受影響。

● 除提供的清潔配件外,請勿使用其他清潔套裝,否則可能會導致打印機故障。

• 如清潔後相片上仍然出現條紋,請聯絡佳能客戶支援中心。

裁切及打印影像

您可以裁切及打印影像的指定部份。

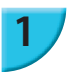

2

3

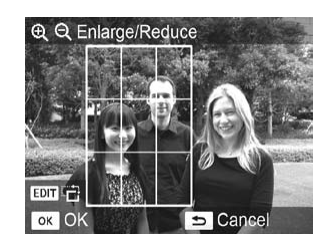

### 顯示裁切畫面

- 按第13頁的步驟4選擇影像,按下EDIT(編輯)鍵, 然後按下OK鍵。
- ▶ 螢幕會顯示一個代表裁切範圍的方框。

#### 決定裁切範圍

- 每次按下 EDIT ( 编輯 ) 鍵 · 裁切框都會切換為人像或風景。
- 您可以按下▲▼◀▶ 鍵以移動裁切框。
- 您可以按下 ④ 鍵放大裁切框,或按下 Q 鍵縮小。

#### 選擇設定

- 按下 OK 鍵設定裁切範圍,然後返回顯示影像的畫面。
- ▶ 螢幕的左下方會顯示 4。
- 設定打印份數為0並不會清除裁切範圍設定。
- 要裁切其他影像並同時打印,請重複步驟1至3。

#### 打印影像

- 按第 14 頁的步驟 6 打印。
- 如您要在設定後變更裁切範圍,請按下顯示影像畫面的 EDIT(編輯)鍵,按下▲▼ 鍵選擇[調整裁切(Adjust Cropping)],然後按下 OK 鍵重複步驟 2 至 3。
  - 如您要在設定後取消裁切範圍,請按下顯示影像畫面的EDIT(編輯)鍵,按下▲▼ 鍵選擇 [重設裁切(Reset Cropping)],按下 OK 鍵顯示重設裁切畫面,然後再次按下 OK 鍵。
  - 如您在打印之前關閉 SELPHY 的電源或取出記憶卡,則所有裁切範圍會被清除。
  - 您可以為多達 99 張影像設定裁切範圍。
  - 無法在 [DPOF 打印 (DPOF Print)] 及 [打印全部影像 (Print All Images)] 中裁切影像。
  - 當您在[版面編排(Page Layout)]中選擇([[[]]] 索引([[[]]] Index)]或[ [[]]] 隨機([[]]] Shuffle)](第23頁),則無法 裁切影像。
  - 無法變更畫面上裁切框的垂直及水平比例。
  - 您可以在步驟3的顯示影像畫面按下▲▼鍵以變更打印份數。
  - 完成打印後,裁切範圍會清除。

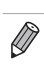

4

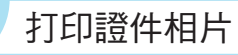

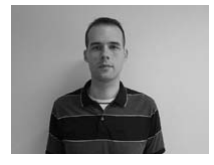

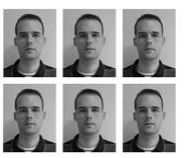

您可以打印影像為證件相片,並選擇[多種尺寸

(Multi-size)]、[標準(Standard)]\*及[自訂

(Custom)]尺寸。

此外,您可以選擇在單頁紙張上打印兩種類型的影像。

\* 標準尺寸符合 ICAO 國際標準。

### 設定打印證件相片

- 按下 
  一 按下
- 按下▲▼ 鍵選擇[證件相片(ID Photo)],然後按下 OK 鍵。

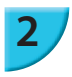

3

| ID Phote                                           | o Settings              |
|----------------------------------------------------|-------------------------|
| Size Selection                                     | Multi-size              |
| 60x51mm/2.4x2.<br>45x35mm/1.8x1.<br>40x30mm/1.6x1. | Oinch<br>4inch<br>2inch |
| OK N                                               | ext                     |

#### 指定證件相片的尺寸

- 按下 ◀▶ 鍵選擇尺寸,然後按下 OK 鍵。
- 如您已選擇[自訂(Custom)],按下▲▼ 鍵選擇[長邊(Long Side)],並按下 ▲▶ 鍵指定長度,然後指定[短邊(Short Side)]的長度,再次按下 OK 鍵。[短邊(Short Side)]的可指定數值會根據您已指定的[長邊(Long Side)]數值而自動變更。
- 如您已選擇[多種尺寸(Multi-size)],螢幕便會顯示將會 打印的影像尺寸。

### 選擇及打印影像

- 按下 ◀▶ 鍵選擇影像,然後按下 ▲ 鍵。螢幕的右下方會 顯示 ✔ (最多2 張影像)。
- ▶ 按下 EDIT ( 編輯 ) 鍵設定裁切範圍 ( 第 18 頁 )。
- 按第 14 頁的步驟 6 打印。
- 視乎所需相片之機構或團體,打印的證件相片可能不容許作為正式的證件相片。詳細的規格說明,請聯絡有關之機構或團體。
  - 無法使用卡片尺寸的紙張。
  - [邊框 (Borders)]設定會被忽略。
  - 完成打印後,設定會被清除。
  - 日期及檔案編號將不會打印。
  - 如您已選擇兩種類型的影像,則這兩種類型的影像會以版面欄數的相同數目打印。
  - 如您已選擇兩種類型的影像,而欄數為單數,則中央欄將不會打印任何影像。

### 裁切用於護照的影像

Ø

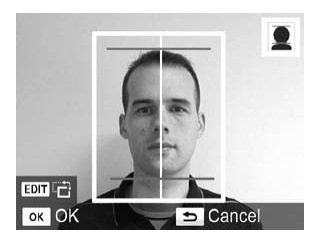

- 如您已在1證件相片(ID Photo)]中選擇[標準(Standard)]尺寸,並顯示裁切範圍(第18頁),則螢幕會顯示兩條線。
- 調整這兩條線至其中一條線處於頭頂,另一條處於下顎, 以打印符合護照標準的相片。

• 有關人臉位置及尺寸以外的其他規格說明,請聯絡有關之機構或團體。

## 打印不同類型的影像

您可以使用不同的打印功能,如打印拍攝日期或調整影像的顏色。您毋須為每張影像配置設定,因完成設定後,該些設定會應用到全部影像。

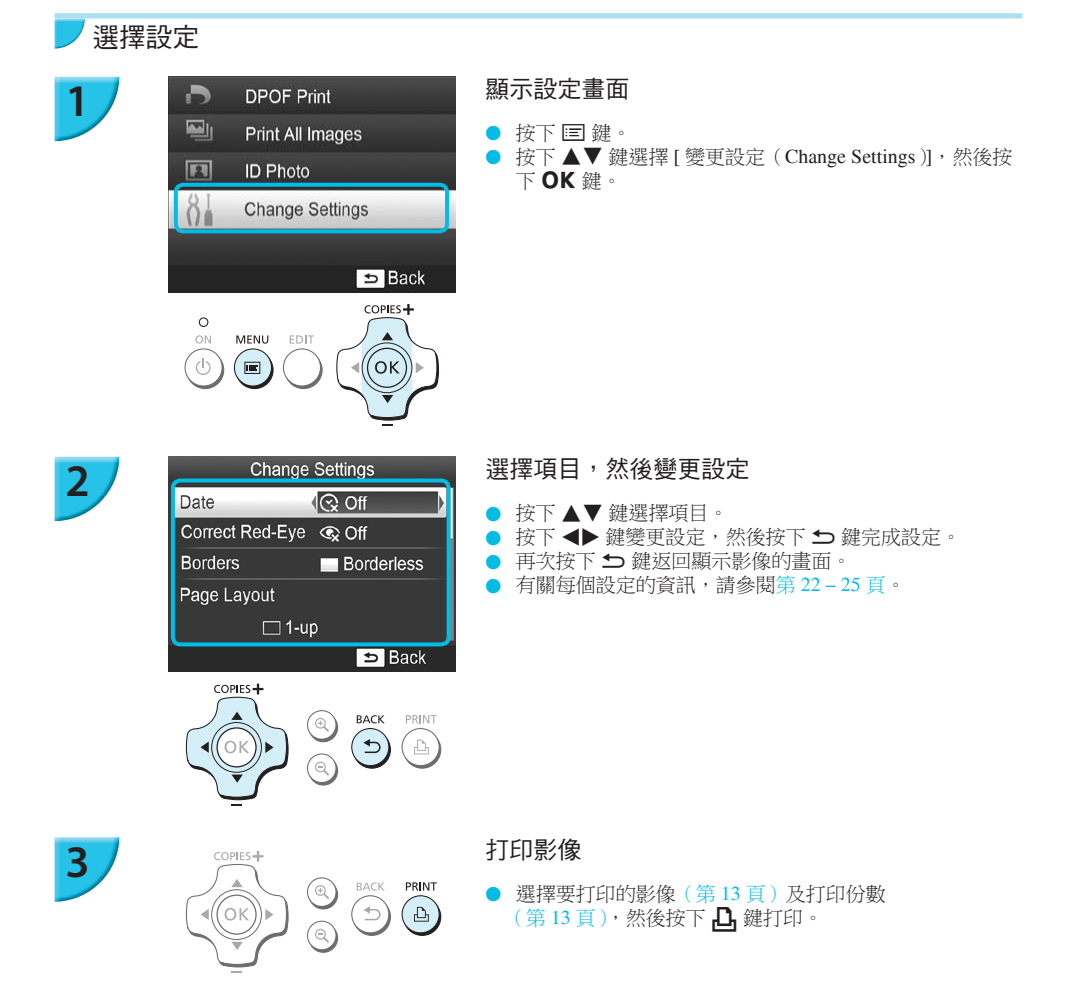

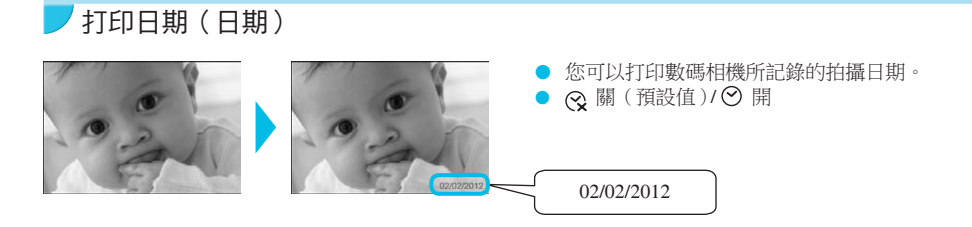

- 關閉 SELPHY 的電源後會重設回 [ 😪 關 ( 😪 Off )]。
  - ▶ 由於打印的日期是數碼相機記錄影像的日期,因此無法使用 SELPHY 變更日期。
  - 您可以在 [日期格式 (Date Format)] 內變更日期的打印方式 (第 25 頁)。
  - 如在 [版面編排 (Page Layout)] 內選擇 [ 🇱 索引 ( 🇱 Index ) ] 或 [ 📰 隨機 ( 🔃 Shuffle ) ], 則無法打印日期 ( 第 23 頁 )。
  - 如已使用相機為影像加入日期,請指定[<>>>> 關(<>>>>>>>>> Off)]以避免日期打印兩次。

### / 修正紅眼,然後打印(紅眼修正)

修正有紅眼情況的影像。

 $(\mathbf{I})$ 

Ø

● ●
 ●
 ○
 ○
 ○
 ○
 ○
 ○
 ○
 ○
 ○
 ○
 ○
 ○
 ○
 ○
 ○
 ○
 ○
 ○
 ○
 ○
 ○
 ○
 ○
 ○
 ○
 ○
 ○
 ○
 ○
 ○
 ○
 ○
 ○
 ○
 ○
 ○
 ○
 ○
 ○
 ○
 ○
 ○
 ○
 ○
 ○
 ○
 ○
 ○
 ○
 ○
 ○
 ○
 ○
 ○
 ○
 ○
 ○
 ○
 ○
 ○
 ○
 ○
 ○
 ○
 ○
 ○
 ○
 ○
 ○
 ○
 ○
 ○
 ○
 ○
 ○
 ○
 ○
 ○
 ○
 ○
 ○
 ○
 ○
 ○
 ○
 ○
 ○
 ○
 ○
 ○
 ○
 ○
 ○
 ○
 ○
 ○
 ○
 ○
 ○
 ○
 ○
 ○
 ○
 ○
 ○
 ○
 ○
 ○
 ○
 ○
 ○
 ○
 ○
 ○
 ○
 ○
 ○
 ○
 ○
 ○
 ○
 ○
 ○
 ○
 ○
 ○
 ○
 ○
 ○
 ○
 ○
 ○
 ○
 ○</l

● 打印機可能會錯誤修正其他非紅眼的部份。只有在打印有紅眼情況的影像時,才能設定[修正紅眼(Correct Red-Eye)]為[●開(●On)]。

- 如關閉 SELPHY 的電源或取出記憶卡,設定會回復為[關(�� Off)]。
- 當人臉在整幅構圖內顯得太小、太大、太暗或太亮,或沒有正面室向鏡頭、伏低,或人臉部份被遮擋,打印機可 能無法自動偵測到紅眼或修正的效果不理想。
- 當【我的顏色 (My Colors)]設定為[兌 復古效果 (兌 Sepia)]或[兌 黑白效果 (兌 B/W)] (第24頁)時,無法使用 紅眼修正功能。
- 修正程度可能視乎裁切範圍設定、版面編排及紙張尺寸而變更。

### 「有邊框或無邊框打印(邊框)

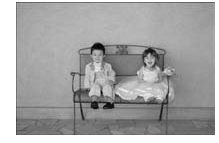

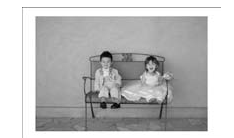

- 您可以設定打印影像時是否加上邊框。
- ▶ 🔳 無邊框 ( 預設值 )/ 🔳 有邊框
- 當您在[版面編排(Page Layout)]中選擇[[]]] 索引([]]] Index)]或[[]]] 隨機([]]] Shuffle)](第23頁),打印 的影像不會加上邊框。
- 使用卡片尺寸的紙張(第2頁)時,如在[版面編排(Page Layout)]中選擇[冊 每頁8個影像(冊 8-up)] (第23頁),即使已設定為[■ 有邊框(■ Bordered)],影像仍會以無邊框的方式打印。

選擇版面編排,然後打印(版面編排)

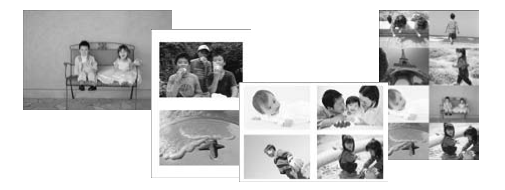

您可以設定在每頁紙張上要打印的影像數目。您所 指定的打印數目(第13頁)會以所選的版面打印。

| ■ 全頁配置<br>(預設值) | 整頁打印一張影像 | ₩ 每頁八個影像 *  | 每頁打印八張影像                 |
|-----------------|----------|-------------|--------------------------|
| 每頁兩個影像          | 每頁打印兩張影像 | ⅲⅲ 索引       | 以索引方式打印                  |
| 毎頁四個影像          | 每頁打印四張影像 | <b>…</b> 隨機 | 在單頁紙張上打印自動排列,不同尺<br>寸的影像 |

\* 使用彩色墨盒 / 標貼套裝 KC-18IL ( 8 格標籤貼紙 ) ( 第 2 頁 ) 時,請選擇版面為 [ ∰ 每頁八個影像 ( ∰ 8-up ) ]。

● 關閉 SELPHY 的電源後,設定會重設為 [ 全頁配置 ( 1-up )]。

即使關閉 SELPHY 的電源,您亦可以保留版面。要保留版面,請確定已關閉 SELPHY 的電源,然後持續按下 囯 鍵、
 ▲ 鍵及 凸 鍵,然後持續按下 ❹ 鍵直至螢幕顯示 "SELPHY"。如不需要保留版面,請按保留版面之前的方式關閉 SELPHY 的電源後再開啟。

- 無法指定影像的位置。
- 視乎所選的版面,可能無法使用[日期(Date)](第22頁)、[優化影像(Image Optimize)](第24頁)、[修正紅眼(Correct Red-Eye)](第22頁)、[邊框(Borders)](第22頁)、[柔化膚色(Smooth Skin)](第24頁)或[亮度(Brightness)](第25頁)的設定。
- 如您在 [IIIII 索引 (IIIII Index )]中選擇打印全部影像 (Print All Images )] (第16頁),則可以索引型式打印記憶 卡的全部影像。

#### 編排不同尺寸的影像(隨機)

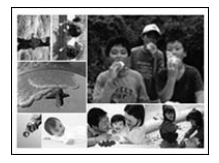

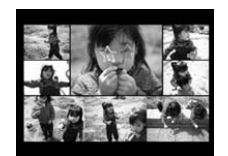

| Shuffle Settings |           |
|------------------|-----------|
| Max. Images      | -{8       |
| Orientation      |           |
|                  | Landscape |
| Background       |           |
|                  | Black     |
|                  | 🗢 Back    |

- 自動隨機編排不同尺寸的影像以打印。
- ▶ 單頁紙張可打印每組多至八張或二十張的影像。
- 可使用L尺寸或明信片尺寸的紙張打印 (第2頁)。
- 在 "選擇設定"(第 21 頁)步驟 2 的畫面按下▲▼
  鍵選擇 [版面編排(Page Layout)],按下 ◀▶ 鍵選
  擇 [團 隨機(圖 Shuffle)],然後按下 OK 鍵。
- 螢幕顯示左方的畫面時,按下▲▼ 鍵選擇項目。
- 按下 ◀▶ 鍵變更設定,然後按下 与 鍵完成設定。
- 建按兩下 5 鍵返回顯示影像的畫面。

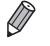

無法指定影像的位置。

開始打印前可能需要等候一段時間。

## 7 優化打印件內的肌膚色調(柔化膚色)

- 美化打印件的肌膚色調。
- 🔹 👧 🕻 預設值 )/ 👧 開

● 完成打印、關閉 SELPHY 的電源或取出記憶卡後,設定會重設回 [ 🕵 關 ( 🕵 Off )]。

- 打印機可能會為其他非肌膚的區域執行修正,造成非預期的影像效果。
- 當[版面編排(Page Layout)](第23頁)設定為[[[]]] 索引([[]]] Index)]時,無法使用[柔化膚色(Smooth Skin)] 功能。

### 變更影像的色調,然後打印(我的顏色)

• 您可以調整影像的顏色,如懷舊色調或黑白效果。

| 🔇 關(預設值)       | —                   | 🛠 正片效果 | 您可以製作豐富的自然色彩,如正片效果 |
|----------------|---------------------|--------|--------------------|
| 🛠 鮮艷效果         | 強化對比度及色彩飽和度以拍攝鮮豔的色彩 | 😪 復古效果 | 將影像的色調轉為懷舊效果       |
| <b>\$</b> 自然效果 | 調低對比度及色彩飽和度以拍攝自然的色調 | 🏫 黑白效果 | 黑白影像               |

1

Ø

● 關閉 SELPHY 的電源後會重設回 [ �� 關 ( �� Off )]。

● 視乎我的顏色內的設定,可能無法使用 [修正紅眼 (Correct Red-Eye)] 設定 (第 22 頁)。

使用自動修正功能以取得最佳效果(優化影像)

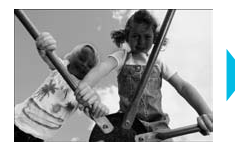

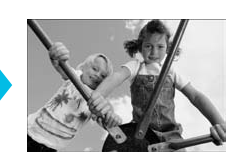

- SELPHY 會自動修正影像,以取得最佳的畫質效果。
- 🐼 關/🎦 開 (預設值)

) • 部份影像可能無法正確調整。

● 關閉 SELPHY 的電源後會重設回 [ 🎦 開 ( 🎦 On )]。

● 當[版面編排(Page Layout)](第23頁)設定為[□□□ 索引(□□□□ Index)]時,無法使用[優化影像(Image Optimize)] 功能。

▶ 修正程度視乎版面編排及紙張尺寸而變更。

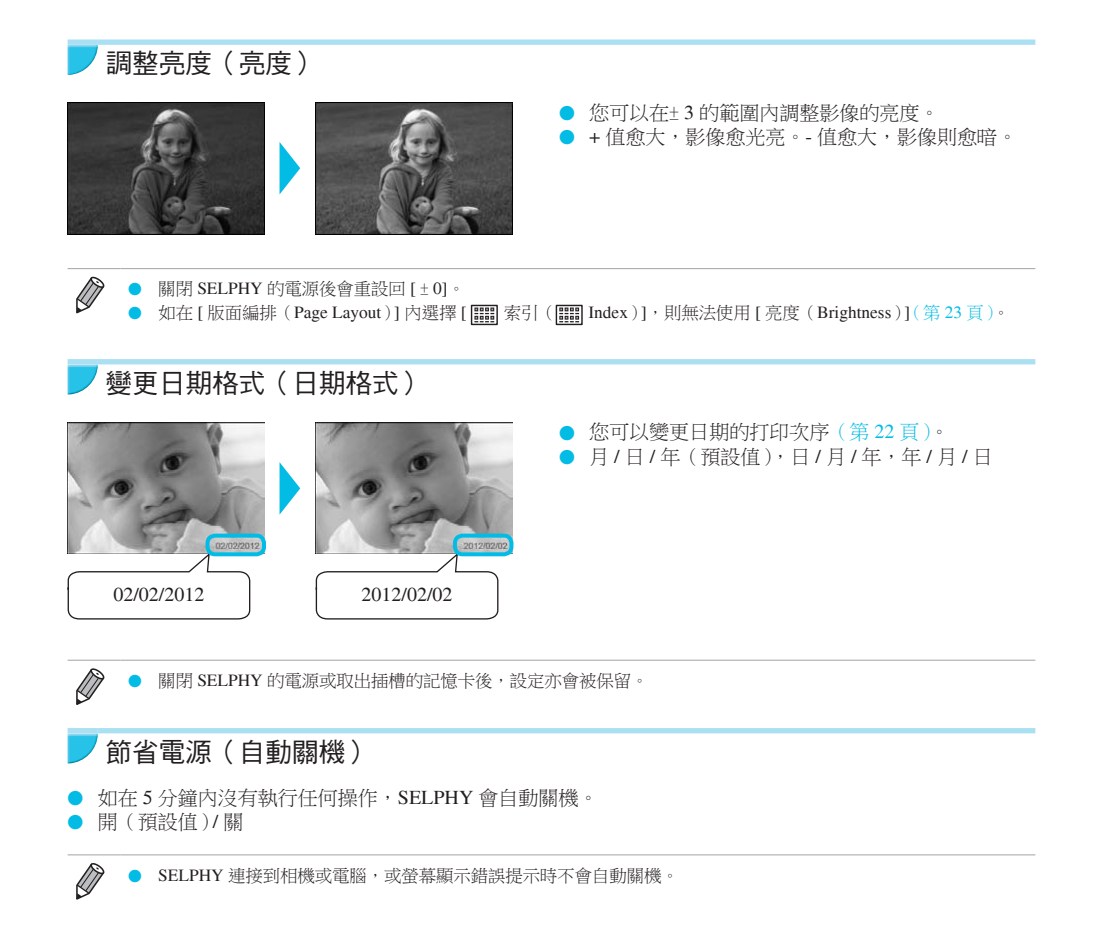

## 打印電腦的影像

如您連接電腦到 SELPHY 並使用提供的軟件,即可以同時檢視所有影像,並使用 SELPHY 無法單獨執行的打 印功能。

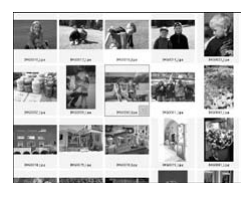

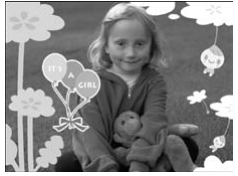

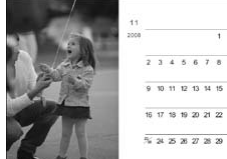

### 在索引內選擇喜愛的影像,然後打印

您可以在索引内選擇要打印的影像,然後一次過打印全部影像。您亦可以在 影像上加入文字,然後打印。

### 打印加上裝飾的影像

您可以在影像上加上相框或圖案,然後打印。您亦可以在影像上加入文字, 然後打印。

### 打印日曆

您可以為打印件加上日曆。您亦可以在影像上加入文字,然後打印。

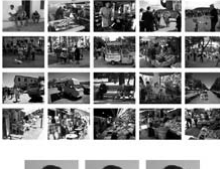

### 編排打印

您可以在同一頁紙張上排列多張影像。

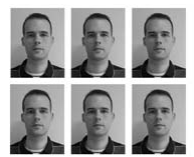

### 打印證件相片

您可以打印等同證件相片的尺寸。

視乎所需相片之機構或團體,打印的證件相片可能不容許作為正式的證件相片。詳細的規格說明, 請聯絡有關之機構或團體。

### 系統要求

|         | Windows                                                                                              | Macintosh                                                           |
|---------|----------------------------------------------------------------------------------------------------|---------------------------------------------------------------------|
| 操作系統    | Windows 7 Service Pack 1<br>Windows Vista Service Pack 2<br>Windows XP Service Pack 3                | Mac OS X ( 10.6 - 10.7 版 )                                          |
| 配置      | 上述的操作系統須預先安裝在附有內置 USB 接口的                                                                            | ]電腦上。                                                               |
| 中央處理器   | Pentium 1.3 GHz 或以上                                                                                  | Mac OS X 10.7 版: Intel Core 2 Duo 或以上<br>Mac OS X 10.6 版: Intel 處理器 |
| 記憶體     | Windows 7 ( 64 bit ): 2 GB 或以上<br>Windows 7 ( 32-bit ) · Vista : 1 GB 或以上<br>Windows XP : 512 MB 或以上 | 1 GB 或以上                                                            |
| 介面      | USB                                                                                                  |                                                                     |
| 可用的硬碟空間 | 120 MB 或以上*                                                                                          | 140 MB 或以上                                                          |
| 顯示器     | 1,024×768 像素或以上                                                                                      | 1,024×768 像素或以上                                                     |

\* Windows 的使用者必須安裝 Microsoft .NET Framework 2.0 (最多 280 MB ) 或以上。 視乎電腦的效能,安裝的所需時間可能會有所不同。

## 安裝及啟動軟件

此處的說明使用 Windows 7 及 Mac OS X (10.7 版) 作示範。

### 準備項目

- 電腦
- ▶ 提供的光碟(SELPHY CP810 解決方案光碟)(第2頁)
- 市面有售·2.5米(8.2呎)以下長度的 USB 連接線(SELPHY 打印機的端子需要配合 Mini-B 連接器使用)。

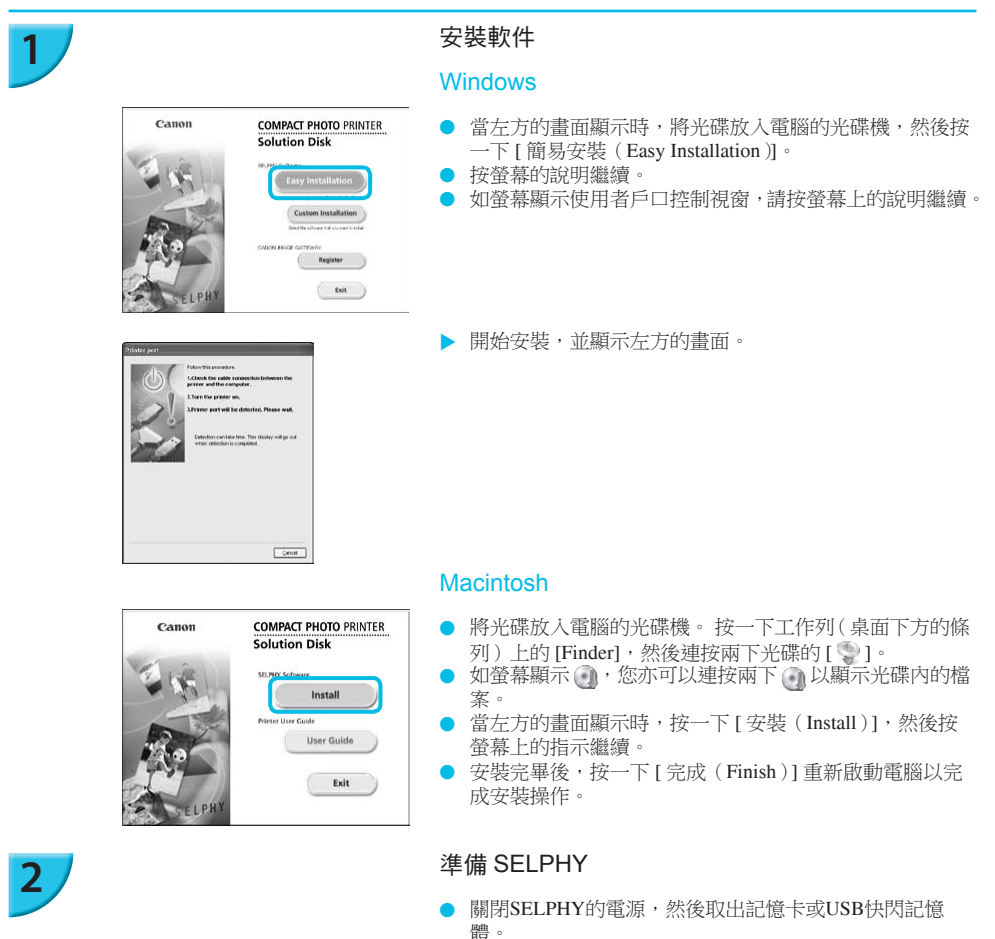

▶ 將墨盒及已裝入紙張的紙盒插入 SELPHY(第7-10頁)。

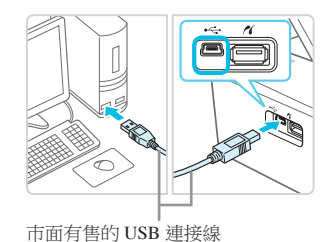

COPIES +

OK

### 將 SELPHY 連接到電腦

- 使用 USB 連接線將 SELPHY 連接到電腦。
- 有關使用的注意事項,請參閱隨連接線及電腦提供的使用 者指南。

### 開啟 SELPHY 的電源

● 按下 🖞 鍵開啟 SELPHY 的電源。

#### Windows

 安裝完畢後,按一下[重新啟動(Restart)]重新啟動電腦, 安裝操作完成。

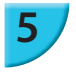

4

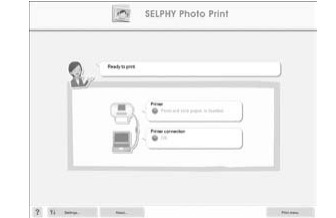

### 確定軟件已正常啟動

- 當 SELPHY 及電腦建立通訊後,軟件會開始執行,螢幕會 顯示左方的畫面。
- 執行步驟2至4的操作。下一次使用打印機時,軟件即會 自動啟動。

#### Windows

O ON

(也) ( 🖃

MENU EDIT

如螢幕沒有顯示步驟5的畫面,在[開始(Start)]選單中選擇 ▶ [所有程式(All Programs)]
 ▶ [佳能公用程式(Canon Utilities)] ▶ [SELPHY Photo Print] ▶ [SELPHY Photo Print]。

#### Macintosh

- 如螢幕沒有顯示步驟5的畫面,請按下列步驟註冊您的打印機。按一下選單內的[畫],然後按一下[系統選項(System Preferences)]▶[打印及傳真(Print & Fax)]以打開打印及傳真視窗。按一下[+],在彈出式視窗中選擇[CP810],然後按一下[新增(Add)]。 完成註冊打印機的步驟後,按一下工作列(桌面下方的條列)上的[SELPHY Photo Print]圖示以顯示步驟5的畫面。
- 如透過 USB 集線器連接電腦,SELPHY 可能無法正常操作。
  - 如同時使用其他 USB 裝置(除 USB 滑鼠或 USB 鍵盤外),則 SELPHY 可能無法正常操作。 中斷其他與電腦連接的 USB 裝置,然後重新連接 SELPHY。
  - 將SELPHY連接到電腦的USB接口時,請勿將電腦置於待機模式(或睡眠模式)。如電腦意外進入待機模式,嘗試離開待機模式而不要拔除電腦的USB連接線。
  - 有關處理電腦不同情況的說明,請參閱隨電腦提供的使用者指南。

## 使用軟件打印影像

您可以使用已安裝的軟件(SELPHY Photo Print)打印儲存在電腦的影像。 本部份會說明[簡單打印(Simple print)]功能。使用此功能可同時檢視所有影像,然後選擇要打印的影像。

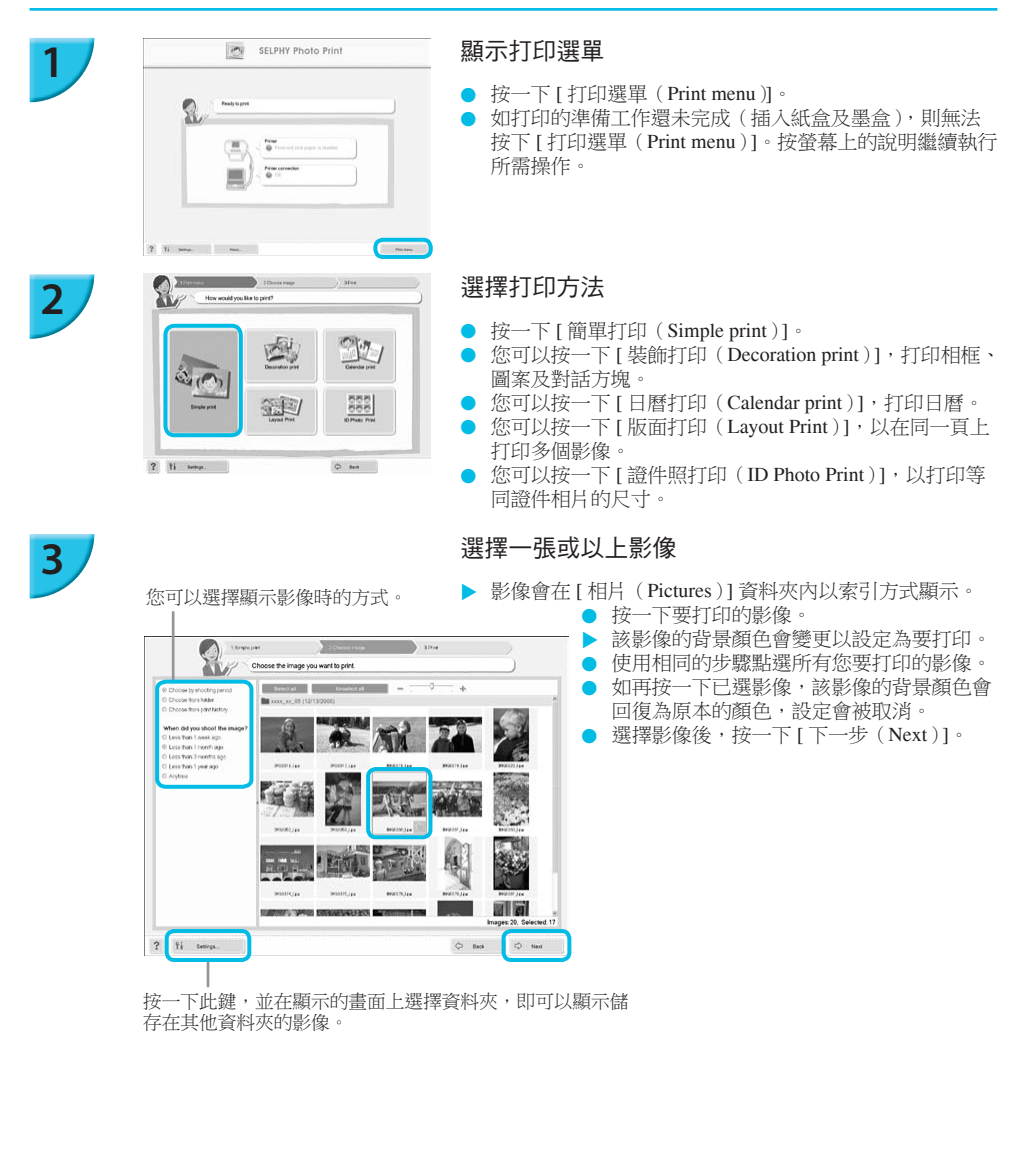

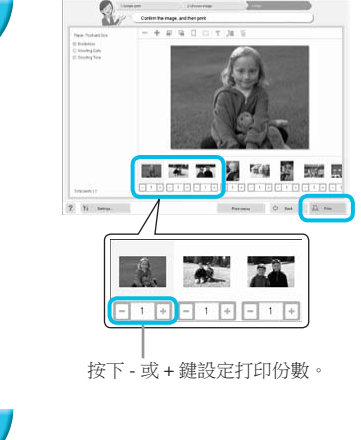

### 選擇打印份數

- 選擇每個影像的打印份數。
- 使用 Windows 時,按一下[打印(Print)] 開始打印。
- 使用 Macintosh 時,按一下[打印選單(Print menu)],然 後在顯示的畫面上按一下[打印(Print)]。

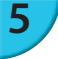

### 關閉程式

#### Windows

● 打印完成後,按一下螢幕右上角的 🗙。

### Macintosh

- 打印完成後,按一下螢幕左上角的
- 您在第30頁步驟2按一下[證件照打印(ID Photo Print)]時,畫面右方所顯示的版面影像會與實際的版面不同。
  您可以在[4.打印(4.Print)]的畫面按一下[預覽(Preview)]以查看實際版面。
  - 如您在第30頁步驟2按下[版面打印(Layout Print)],並在顯示的畫面上選擇索引版面,則無法調整影像,如在 [4.打印(4.Print)]的畫面變更影像的尺寸或方向。

## 打印數碼相機的影像

您可以透過支援 PictBridge 標準的相機,直接選擇及打印影像。 此處使用佳能品牌的輕便數碼相機為打印方法作示範。如操作方法與您的數碼相機不同,請參閱隨數碼相機提 供的使用者指南。

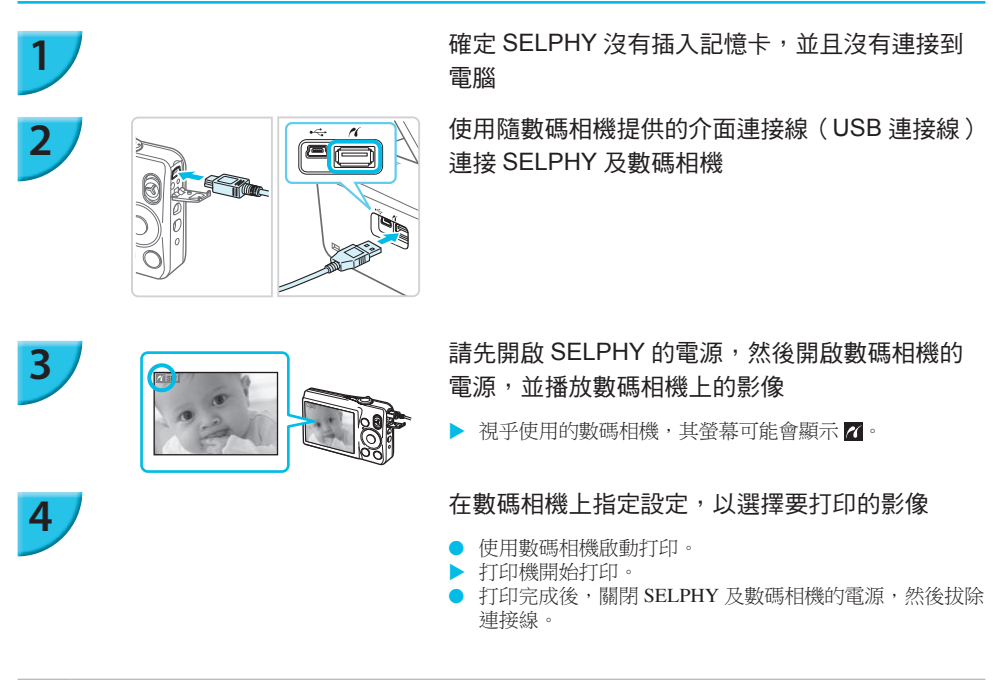

● 無法使用 **5** 鍵停止打印。請使用數碼相機停止打印。

 PictBridge 是日本相機與影像產品協會(CIPA)設立的工業標準。您可以將數碼相機或數碼攝像機直駁打印機, 即可打印影像,而毋須使用電腦及指定品牌和型號。

## 使用數碼相機指定的打印影像設定(DPOF 打印)

您可以在數碼相機上指定打印設定,並選擇要打印的影像,然後一次過打印全部影像。詳細說明,請參閱隨數 碼相機提供的使用者指南。

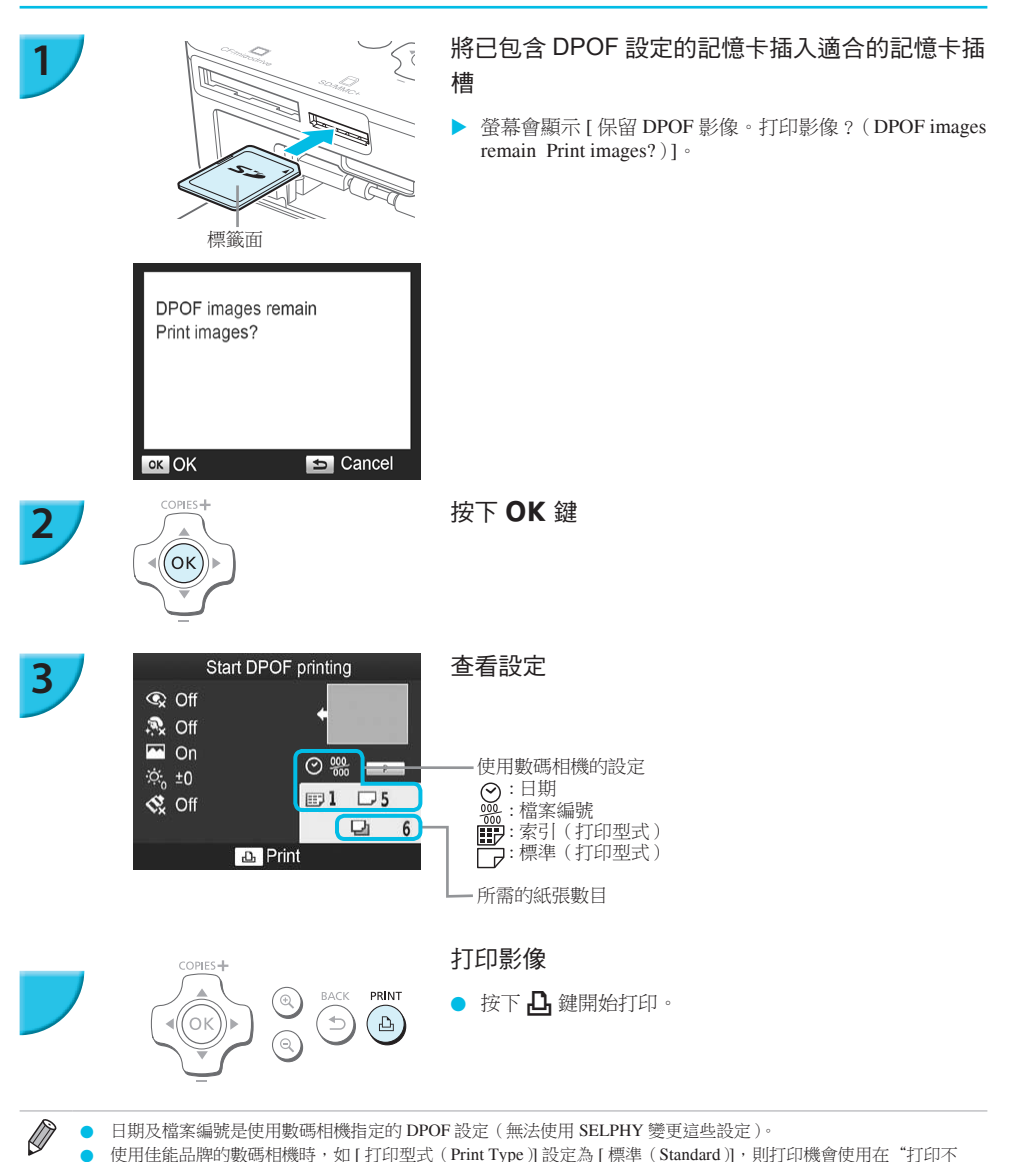

- 日期及檔案編號是使用數碼相機指定的 DPOF 設定(無法使用 SELPHY 變更這些設定)。
  - 使用佳能品牌的數碼相機時,如[打印型式(Print Type)]設定為[標準(Standard)],則打印機會使用在"打印不 同類型的影像"中所指定的設定(第21-25頁)。
    - 您亦可以按下 🖃 鍵, 選擇 [DPOF 打印 (DPOF Print)], 然後按下 OK 鍵以顯示步驟 3 的畫面。只有當插入的記 憶卡包含使用數碼相機設定的 DPOF 資訊,螢幕才會顯示 [DPOF 打印 (DPOF Print)]。

## 無法使用電源插座時的打印方法

2

要在沒有電源插座的地方打印影像,請使用另行購買的電池 NB-CP2L 及充電器轉接器 CG-CP200。使用完全 充電的電池時,您可以打印約 36 張\*明信片尺寸的紙張。

\*可打印的影像數目依照佳能公司的標準測試方法取得,但視乎打印環境而可能會有所不同。

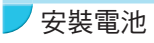

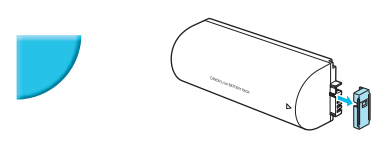

移除電池端子蓋

#### 將電池裝入充電器轉接器內

 請先按①的方向插入,然後按②的方向推入直至聽到卡 一聲。

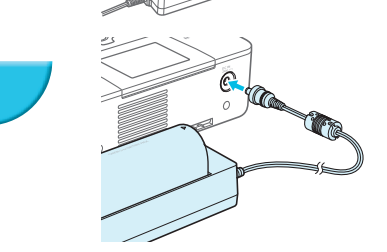

### 連接充電器轉接器及 SELPHY

為電池充電

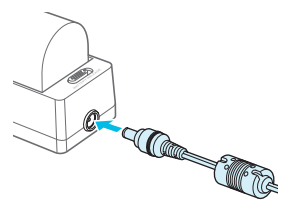

#### 將電源線連接到已安裝電池的充電器轉接器

- ▶ 電池開始充電, 而橙色燈會亮起。
- 充電操作約需 4 小時,之後綠色燈會亮起。
- SELPHY 連接到充電器轉接器時,即使 SELPHY 的電源開 啟,充電操作亦會繼續;但打印時充電操作會暫停。

✔ ● 有關電池的使用注意事項,請參閱隨電池提供的使用者指南。

SELPHY連接到充電器轉接器時,請確保SELPHY放置在平穩的表面,如桌面,並小心不要拔除充電器轉接器的 連接線。

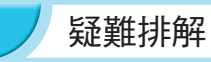

如您發現 SELPHY 有問題,請先查看下列事項。如下列辦法無法解決問題,請聯絡佳能客戶支援單張上所列出的佳能客戶支援中心。

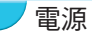

#### ● 無法開啟電源

- 確定已正確連接插頭(第10頁)。
- 持續按下 〇 鍵直至螢幕顯示開機畫面(第11頁)。
- 使用另行購買的電池 NB-CP2L 及充電器轉接器 CG-CP200 時,請查看電池是否已完全充電、安裝是否正確 及連接線是否正確連接。

### 打印問題

#### ● 無法打印

- 確定已開啟 SELPHY 的電源 (第 11 頁)。
- 確定已正確插入墨盒及紙盒 (第10頁)。
- 確定墨水紙沒有鬆散(第7頁)。
- 確定使用專用的紙張 (第9頁)。
- 如墨水耗盡,請更換新的墨盒。如紙張耗盡,請為紙盒加入新紙張(第14頁)。
- 確定使用正確的紙張、紙盒及墨盒組合(第7頁)。
- SELPHY 每次只可以連接一個裝置。如 SELPHY 同時連接數碼相機、電腦並插入記憶卡,則可能無法正常打印。
- 視乎室溫,SELPHY可能會因過熱而暫停運作。這並非故障。請等待溫度下降,打印機便會重新開始打印。

#### 無法顯示 / 打印記憶卡或 USB 快閃記憶體的影像

- 確定記憶卡以標籤面向上的方式完全插入正確的插槽(第12、13頁)。
- 確定 USB 快閃記憶體以正確方向完全插入正確的插槽(第15頁)。
- 確定打印機支援正在使用的影像類型(第12頁)。
- 確定記憶卡是否需要插入轉接器後才插入插槽(第12頁)。

#### 無法打印數碼相機的影像

- 確定您的數碼相機支援 PictBridge (第 32 頁)。
- 確定已正確連接 SELPHY 及數碼相機 (第 32 頁)。
- 確定數碼相機內的可充電電池/即棄電池的電量沒有耗盡。如電量不足,請更換完全充電或新的電池。

#### 無法打印電腦的影像

- 確定已按正確的步驟安裝軟件(第28頁)。
- 確定已使用 USB 連接線將 SELPHY 直駁電腦的接口 (第 29 頁)。
- 使用 Windows 時可能遇到的問題:確定打印機沒有設定為離線,否則請在打印機圖示上按一下右鍵取消離線設定。
- 使用 Macintosh 時可能遇到的問題:確定 SELPHY 已在打印機清單內註冊 (第 29 頁)。

#### ● 無法打印日期

無法打印記憶卡或 USB 快閃記憶體的影像

確定已設定日期打印選項(第33頁)。
 如使用 DPOF 打印功能, DPOF 設定會使用在數碼相機上配置的日期打印設定。

#### 無法打印數碼相機的影像

• 確定數碼相機的日期設定已設定為 [開(On)]。如設定為 [預設值(Default)], SELPHY 會應用本身的日期打印設定。

#### ● 無法清楚打印

- 確定墨水紙或紙張沒有沾滿灰塵。
- 確定 SELPHY 內沒有積聚灰塵 (第 39 頁)。
- 確定 SELPHY 內沒有出現濕氣凝結的現象(第 39 頁)。
- 確定 SELPHY 沒有放在接近強烈電磁場或磁場裝置的地方(第5頁)。

#### ● 電腦顯示的顏色與打印件有所不同

- 電腦及打印機的色彩顯示方法並不相同。此外,觀看電腦所顯示影像時的環境(光線的顏色及強度)或螢幕的調色設定可能會造成影響。
- 打印中途使用電腦取消打印工作,當重新開始打印時,已打印的影像又再打印出來。
  - 在Macintosh電腦上取消打印工作後重新啟動打印,當打印工作重新開始時,已打印的影像可能會再次打印。

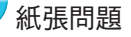

#### ● 紙張無法放入紙盒

• 確定紙張的尺寸配合紙盒的尺寸(第2頁)。

#### ● 紙張沒有正確送入 / 經常夾紙

- 確定紙張及紙盒已正確插入(第8、10頁)。
- 確定紙盒內的紙張數目少於 19 張。
- 確定紙盒的外蓋沒有堆積 19 張或以上數量的紙張。
- 確定使用專用的紙張(第9頁)。
- 無法打印指定數目的相片 / 有剩餘紙張
  - 如墨水先耗盡,便可能會有剩餘紙張(第14頁)。
- 夾紙

 如紙張卡在 SELPHY 的前方或後方(紙張退出口)(第6頁),請輕力拉出紙張。但如無法輕力拉出紙張, 請勿試圖用力強行取出紙張。重複關閉及開啟打印機的電源,直至紙張退出。如您在打印時意外關機,請 再次開機,然後等待紙張退出。如卡紙,請聯絡零售商或佳能客戶支援中心。請勿強行拉出卡著的紙張, 否則打印機可能會損毀。

### / 錯誤提示

如 SELPHY 發生問題,螢幕會顯示提示。如錯誤提示同時附有可用的解決方法,請按螢幕上的說明解決問題。 如螢幕沒有顯示解決方法,請參閱 "疑難排解"(第 35 頁)。 如該些提示無法解決問題,請聯絡佳能客戶支援單張上所列出的佳能客戶支援中心。

如 SELPHY 連接到數碼相機時發生問題,數碼相機的登幕可能會顯示錯誤提示。

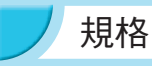

SELPHY CP810

| 打印方法                                    | 熱昇華傳輸(有保護膜)                                                                                                    |                                                                                            |  |
|-----------------------------------------|----------------------------------------------------------------------------------------------------|--------------------------------------------------------------------------------------------|--|
| 解像度 / 色彩表示                              | $300 \times 300 \text{ dpi}$                                                                                            |                                                                                            |  |
| 層次                                      | 256 色階 / 每色<br>(解像度採用"區域濃度方法"計算時,相當於 4800 × 4800 dpi 色彩表示)*1                                                            |                                                                                            |  |
| 墨水                                      | 專用彩色墨盒(Y/M/C/保護膜)                                                                                                    |                                                                                            |  |
| 紙張                                      | 明信片尺寸、L 尺寸、卡片尺寸(包括全頁                                                                                                    | 面標籤貼紙、8格標籤貼紙)                                                                              |  |
| 打印尺寸                                    | 無邊框                                                                                                    | 有邊框                                                                                        |  |
| 明信片尺寸<br>L尺寸<br>卡片尺寸<br>(8格標籤貼紙上的每一張標籤) | 100.0×148.0 毫米 (3.94×5.83 吋)<br>89.0×119.0 毫米 (3.50×4.69 吋)<br>54.0×86.0 毫米 (2.13×3.39 吋)<br>22.0×17.3 毫米 (0.87×0.68 吋) | 91.3×121.7 毫米(3.59×4.79 吋)<br>79.1×105.1 毫米(3.11×4.14 吋)<br>49.9×66.6 毫米(1.96×2.62 吋)<br>- |  |
| 打印速度 *2                                 | 打印記憶卡 /USB 快閃記憶體的影像 / 連接                                                                                                | 相機 (PictBridge)                                                                            |  |
| 明信片尺寸<br>L 尺寸<br>卡片尺寸                   | 約47秒約39秒約27秒                                                                                                    |                                                                                            |  |
| 送紙系統                                    | 自動從紙盒送入紙張                                                                                                    |                                                                                            |  |
| 出紙方式                                    | 自動出紙到紙盒的頂部                                                                                                    |                                                                                            |  |
| 螢幕                                      | 可拉出,2.7 類型,TFT LCD 彩色螢幕                                                                                                 |                                                                                            |  |
| 介面                                      |                                                                                                    |                                                                                            |  |
| 高速 USB                                  | 連接到兼容 PictBridge 的裝置:兼容 USB 的<br>連接到電腦:兼容 USB 的 Mini-B 連接頭                                                              | 勺 A 型連接頭                                                                                   |  |
| 記憶卡                                     | CF 卡、微型硬碟、xD 卡*3、SD 記憶卡、S<br>MMCplus 卡、HC MMCplus 卡、miniSD 卡<br>microSDHC 卡*3、microSDXC 卡*3、RS-M<br>卡                   | SDHC 記憶卡、SDXC 記憶卡、MMC 卡、<br>*3、miniSDHC 卡*3、microSD 卡*3、<br>IMC 卡*3、MMCmobile 卡*3、MMCmicro |  |
| USB 快閃記憶體                               | 只支援 FAT/exFAT                                                                                                    |                                                                                            |  |
| 操作溫度                                    | $5 - 40$ $^{\circ}$ C ( $41 - 104$ $^{\circ}$ F )                                                                       |                                                                                            |  |
| 操作濕度                                    | 20 - 80%                                                                                                    |                                                                                            |  |
| 電源                                      | 小型電源轉接器 CA-CP200 B<br>電池 NB-CP2L(另行購買)<br>充電器轉接器CG-CP200(另行購買)                                                          |                                                                                            |  |
| 耗電量                                     | 60 W 或以下(待機時為4 W 或以下)                                                                                                   |                                                                                            |  |
| 大小                                      | 178.0×127.0×60.5 毫米(7.01×5.00×2.38                                                                                      | 时)(不包括凸出部份)                                                                                |  |
| 重量 ( 只包括打印機 )                           | 約810克(約28.6安士)                                                                                                    |                                                                                            |  |
|                                         |                                                                                                    |                                                                                            |  |

\*1 SELPHY 使用的"集中漸層方法",表示每點,每色可造出 256 色階(最多)。相比較之下,打印機使用的區域濃度方法,表示一個區域單位內點數所造出的色階,例如,需要 256 點(垂直 16 點×水平 16 點)以造出每種色彩的 256 色階。因此, SELPHY 的色彩表示相當於區域濃度方法的 4800×4800 dpi 解像度。

• 漸層即打印件上的漸層數目。例如,黑白色為2種漸層,而256色階包括由白色至黑色中的灰色色階。

• "dpi" 即 1 时之內的打印點數("每吋點數")。

\*2 由開始打印的黃色指示到最後輸出。

\*3 須要專用的轉接器(市面有售)。

### >小型電源轉接器 CA-CP200 B

| 額定輸入 | $100-240~V~AC(~50{\rm /}60~Hz)1.5~A(~100~V)-~0.75~A(~240~V)$ |
|------|--------------------------------------------------------------|
| 額定輸出 | 24 V DC • 1.8 A                                              |
| 操作溫度 | 0 – 45 °C ( 32 – 113 °F )                                    |
| 大小   | 122.0×60.0×30.5 毫米(4.80×2.36×1.20 吋)(不包括電源線)                 |
| 重量   | 約310克(10.9安士)                                                |

### 防塵保護蓋 DPC-CP100

部份地區可能並不提供此配件。如需要,請另行購買。
 大小
 137.5×117.0×27.2毫米(5.41×4.61×1.07吋)
 重量
 約 88 克(3.1 安士)

### 大電器轉接器 CG-CP200 (另行購買)

額定輸入 額定輸出 操作溫度 大小 重量 24 V DC 24 V DC 24 V DC 5 - 40 °C (41 - 104 °F) 156.2 × 49.0 × 35.5 毫米 (6.15 × 1.93 × 1.40 吋)(不包括凸出部份) 約 134 克 (4.73 安士)

### ✓ 電池 NB-CP2L ( 另行購買 )

| 可充電鋰離子電池                             |
|--------------------------------------|
| 22.2 V DC                            |
| 1200 mAh                             |
| 約 300 次                              |
| 5 – 40 °C ( 41 – 104 °F )            |
| 110.0×40.7×37.5 毫米(4.33×1.60×1.48 吋) |
| 約 230 克 (8.11 安士)                    |
|                                      |

• 所有資料由佳能公司測試取得。

打印機的規格或外型如有變更,恕不另行通知。

### 注意

如放入錯誤類型的電池,可能會導致爆炸。 請按所在地區的規例丟掉已使用的電池。

### 建議使用佳能原裝配件。

本產品設計為與佳能原裝配件配合使用效果最佳。佳能公司對使用非佳能原裝配件發生故障,如電池洩漏 和/或爆炸,而導致本產品有任何損壞和/或任何事故(如失火)恕不負責。請注意,即使您可能要求付費 維修,但凡使用非原裝佳能配件而導致本產品發生故障,均不屬本產品的保修範圍內。

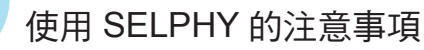

- ▶ 請勿撞擊或震盪打印機,否則可能會導致卡紙或打印機故障。
- 請勿對著 SELPHY 噴射殺蟲劑或其他揮發性物質。此外,請勿讓 SELPHY 長時間接觸橡膠或塑膠產品,否 則可能會導致外殼變形。
- 視乎室溫,SELPHY可能會因過熱而暫停運作。這並非故障。請等到SELPHY冷卻後才重新打印。長時間 連續打印、房間溫度異常溫暖或SELPHY背面的通風口受阻時,SELPHY會因過熱而暫時停止打印,因此 打印所需的時間可能會增加。
- 將SELPHY從低溫地方轉移至高溫地方時,請先將它放在密封的塑膠袋裡,並等待它逐漸調適至室溫後才 取出,以防止濕氣凝結。如SELPHY出現濕氣凝結現象,請將它放在室溫地方,直至水點蒸發後才再使用。
- ●使用乾的軟布清潔 SELPHY。
- ▶ 如通風口積聚灰塵(第6頁),請取出墨盒(第15頁),然後清除灰塵。如灰塵通過通風□進入SELPHY,打 印出來的相片可能會變得骯髒。

● 請勿使用溶劑,如苯、稀釋劑或洗潔精清潔 SELPHY,否則可能會導致外殼變形或外層剝落。

# Canon

### ✓ 商標聲明

- SDXC 標誌是 SD-3C, LLC 的商標。
- ●本裝置具備已得 Microsoft 許可的 exFAT 技術。
- CF5 標誌是 CompactFlash Association 的商標。

### 🖊 關於本指南

- 未經佳能公司授權前,本指南的任何部份均不得被複製、傳輸或儲存於可檢索之系統中。
- 佳能公司保留權利可隨時變更本指南的內容而毋須事先聲明。
- 本指南的圖片及螢幕示範可能與器材實際所顯示的稍有不同。
- 除上述事項外,佳能公司對於因操作產品不當而導致的損壞概不負責。